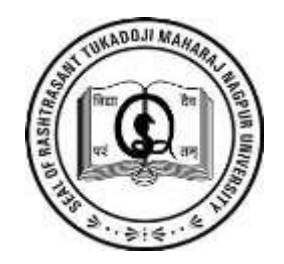

### RASHTRASANT TUKADOJI MAHARAJ NAGPUR UNIVERSITY,

### CHHATRAPATI SHIVAJI MAHARAJ ADMINISTRATIVE PREMISES, RAVINDRANATH TAGORE MARG,

NAGPUR

UG NON - PROFESSIONAL COURSES - FIRST YEAR REGISTRATION AND ADMISSION FORM SUBMISSION PROCESS BY STUDENT 2022-23

### Admission and Enrollment Form Submission Process

## Login to <u>https://nagpuruniversity.ac.in</u>

Link – First Year UG Non-Professional Courses Registration and Admission Form Submission Process by student 22-23

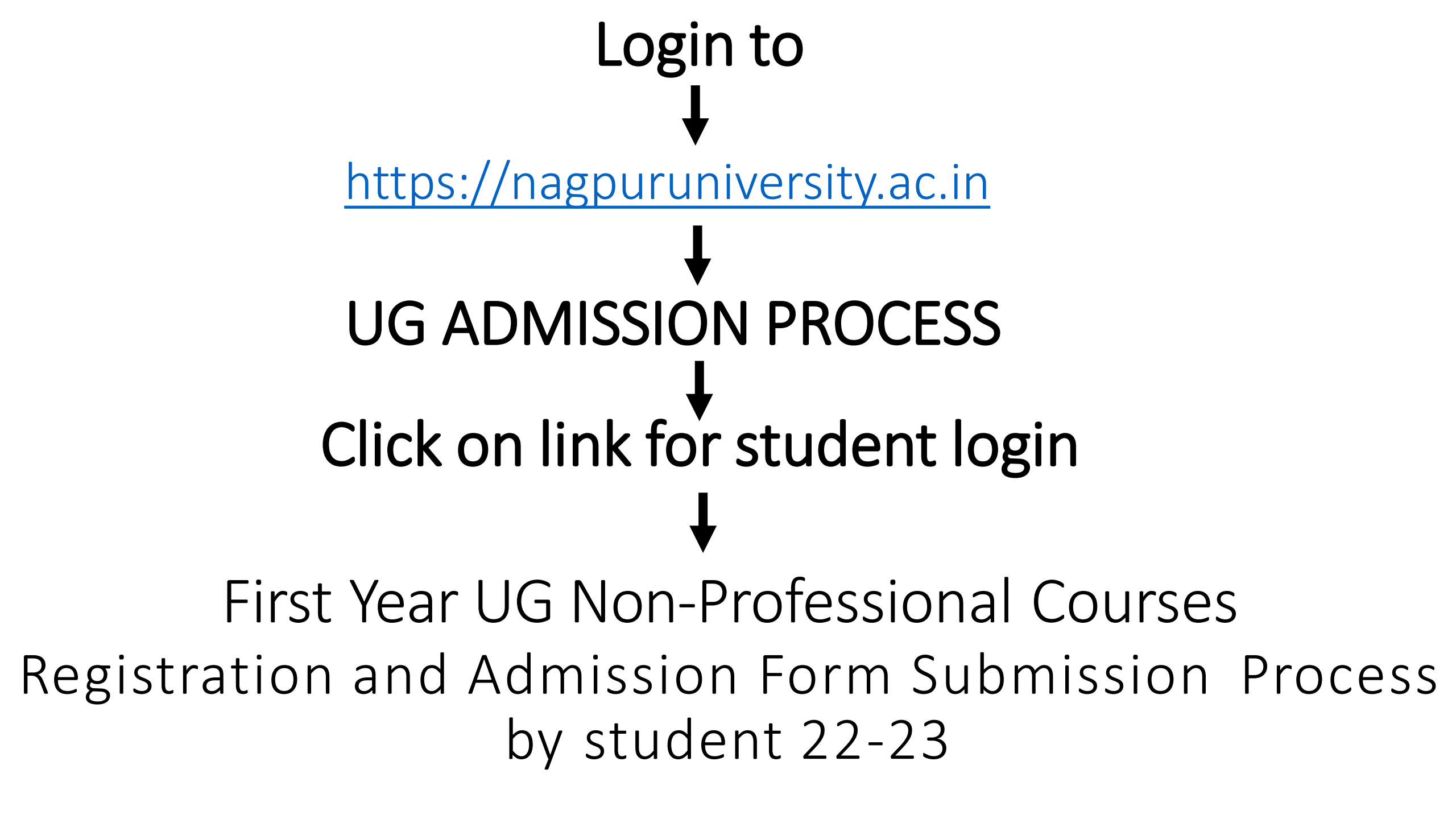

### Important Instruction For Student

- Students should have valid Email ID & Mobile number.
- An Email/SMS intimation with the user ID and password generated on successful registration of the application will be sent to the candidate's Email ID/Mobile number specified in the online application form.
- If candidates do not received the Email / SMS intimations on Email ID/Mobile number specified by them they may considered that their online application has not been successfully registered.
- Scan all original document required (Ex. Photo, Sign, SSC Mark sheet, HSC Mark sheet, Leaving Certificate, Caste Certificate, Caste validity, eligibility certificate, migration certificate) which ever is applicable for uploading while application.
- If student has any disability then scan Physically disability certificate mandatorily to upload while application.
- A students have to pay 20/- registration fee once only , and the 20/- will be valid for multiple courses & multiple colleges for the session 2022-23.
- After completing the procedure of applying online payment fee Generated e-receipt sent to registered mail ID.
- After completed all procedure students has to submit hardcopy of e-receipt & application form along with original documents & enrolment fee 90/- at college along with admission fee of the college.
- Online Registration start date 8/6/2022 to 27/6/2022

### **Click On Register Button**

C 🛆 🔒 rtmnuoa.digitaluniversity.ac/Login

Q @ ☆ \$ N

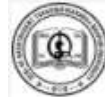

RASHTRASANT TUKADOJI MAHARAJ NAGPUR UNIVERSITY

Chhatrapati Shivaji Maharaj Administrative Premises, Ravindranath Tagore Marg, Nagpur,MH. (India)

#### LOGIN SCHEDULE

Online Admission Registration and Enrollment Form Submission – First Year

```
प्रथम वर्ष प्रवेश नोंदणी आणि नामांकनासाठी
ऑनलाईन फॉर्म सादर करणे.
```

Important Note This link is for the students who have NOT YET registered for 1st Year Those who have already registered by paying Rs 20 Fees shall NOT APPLY and link for them will open soon for taking admission.

महत्वाची सूचना ज्या विद्यार्थ्यांनी आतापर्यंत प्रवेशासाठी नोवणी केलेली नाही अशा विद्यार्थ्यांनी नोवणी करून प्रवेश घ्यावयाचा आहे. मात्र ज्या विद्यार्थ्यांनी अगोदर २० रुपये भरून नोंदणी केलेली आहे अशा विद्यार्थ्यांनी पुत्सा नोंदणी करून नये. व्यांध्या करिता रावकरच सरळ प्रवेशाची लिंक उपलब्ध होईल.

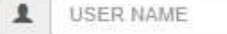

Password

Forgot Password ? | Validate Registration

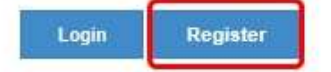

### Fill Basic Details, Mobile number, Email ID and click on "Click here for Disclaimer Button"

#### New Registration First Name पहिले नाव\* Last Name आडनाव / Surname\* SANCHITA KSHIRSAGAR Relation Type नात्याचा प्रकार\* Father's First Name\* BHUSHAN Mother's First Name आईचे पहिले नाव\* CHITRA Date of Birth जन्मतारीख\* 28/06/2022 Gender लिंग\* O Male Female Transgender Mobile Number मोबाईल नंबर\* Confirm Mobile Number मोबाईल नंबर\* Email ID ई - मेल आयडी\* Please click on Disclaimer to read and agree to our terms and conditions.

Click here for Disclaimer

### Click on Checkbox and Agree Button

| <ul> <li>Please ensure that you have following information, required for application, ready in your hand before you proceed.</li> <li>I have soft copy of my passport size colour photograph (scanned with min.72 to max.150 dpi,click here for acceptable photograph guide).</li> <li>I have my own valid email ID.</li> <li>I have Proof of Date of Birth (D.O.B.) (Aadhar Card, PAN card, School Leaving, Driving License)</li> <li>I have Caste Certificate / Caste validity certificate / Non Creamy Layer for Backward Class.</li> <li>I have mark-sheet/passing certificate for qualifying exam.</li> <li>I have Gazette Notification (if name on documents are different than the name in which you want to apply)</li> </ul> | × |
|----------------------------------------------------------------------------------------------------|---|
| <ul> <li>I have my own valid email ID.</li> <li>I have Proof of Date of Birth (D.O.B.) (Aadhar Card, PAN card, School Leaving, Driving License)</li> <li>I have Caste Certificate / Caste validity certificate / Non Creamy Layer for Backward Class.</li> <li>I have mark-sheet/passing certificate for qualifying exam.</li> <li>I have Gazette Notification (if name on documents are different than the name in which you want to apply)</li> </ul>                                                                                                    |   |
| <ul> <li>I have Proof of Date of Birth (D.O.B.) (Aadhar Card, PAN card, School Leaving, Driving License)</li> <li>I have Caste Certificate / Caste validity certificate / Non Creamy Layer for Backward Class.</li> <li>I have mark-sheet/passing certificate for qualifying exam.</li> <li>I have Gazette Notification (if name on documents are different than the name in which you want to apply)</li> </ul>                                                                                                    |   |
| <ul> <li>I have Caste Certificate / Caste validity certificate / Non Creamy Layer for Backward Class.</li> <li>I have mark-sheet/passing certificate for qualifying exam.</li> <li>I have Gazette Notification (if name on documents are different than the name in which you want to apply)</li> </ul>                                                                                                    |   |
| <ul> <li>I have mark-sheet/passing certificate for qualifying exam.</li> <li>I have Gazette Notification (if name on documents are different than the name in which you want to apply)</li> </ul>                                                                                                    |   |
| <ul> <li>I have Gazette Notification (if name on documents are different than the name in which you want to apply)</li> </ul>                                                                                                    |   |
|                                                                                                    |   |
| I confirm that I am in valid possession of above mentioned documents and I have read the prospects of academic program and I have satisfied myself that I am eligible for the said program.                                                                                                    |   |
| I am submitting all the above which may include other personally identifiable information, voluntarily. I am fully aware that Colleges, University, Government, their associated agencies (MKCL) and their employees will use this information for Academic, Administrative, Research, Internal Quality Audits and Legal purposes and I am authorizing them for the same.                                                                                                    |   |
| I authorize University to send text messages to my cell phone from time to time to convey academic and administrative information.                                                                                                    |   |
| I have read the prospectus and rules about admission, thus clicking the below 'Agree' button.                                                                                                    |   |
| Close Agree                                                                                                    |   |
|                                                                                                    |   |

### **Click on Register Button**

| New Registration                                                   |                            |  |
|--------------------------------------------------------------------|----------------------------|--|
| First Name पहिले नाव*                                              | Last Name आडनाव / Surname* |  |
| SANCHITA                                                           | KSHIRSAGAR                 |  |
| Relation Type नात्याचा प्रकार*                                     | Father's First Name*       |  |
| 🔾 Son 💿 Daughter 🔿 Wife                                            | BHUSHAN                    |  |
| Mother's First Name आईचे पहिले नाव*                                |                            |  |
| CHITRA                                                             |                            |  |
| Date of Birth जन्मतारीख*                                           |                            |  |
| 28/06/2022                                                         |                            |  |
| Gender लिंग*                                                       |                            |  |
| 🔿 Male 💿 Female 🔿 Transgender                                      |                            |  |
| Mobile Number मोबाईल नंबर*                                         |                            |  |
| Confirm Mobile Number मोबाईल नंबर*                                 |                            |  |
| Email ID ई - मेल आयडी*                                             |                            |  |
| You have agreed the terms and conditions. Kindly click on Register | button to proceed.         |  |

Register

### Enter One Time Password and Set New Password

#### Dear SANCHITA KSHIRSAGAR

You have registered yourself successfully. A confirmation SMS have been sent on your registered Mobile Number. Please use OTP sent on your registered Mobile number for Confirmation. (You can also validate your registration later by clicking on 'Validate Your Registration' link and complete your application.)

Your User Name D22DF0000003 and One Time Password 570930, Please enter this credentials below to Validate Your Registration

| User Name         | D22DF0000003 |        |
|-------------------|--------------|--------|
| One Time Password | 570930       |        |
| New Password      | •••••        | Better |
| Confirm Password  |              |        |
|                   | Set Password |        |

### Enter Username and Password and click on LOGIN Button

Online Admission Registration and Enrollment Form Submission – First Year

प्रथम वर्ष प्रवेश नोंदणी आणि नामांकनासाठी ऑनलाईन फॉर्म सादर करणे.

Important Note Editing of the student profile, and course, college and paper selection and checking of Document in student login by Students who have already taken admission in old systemThose student who have pai Rs. 20/- in old system but could not take admission in college in old system has to upload photo, profile, and course, college and paper selection and upload Document. **Hहत्वाची सूचना** जुन्या सिस्टिम मध्ये ज्या विद्यार्थ्यांनी प्रवेश घेतला होता अशा विद्यार्थ्यांनी त्यांचे अपूर्ण प्रोफाईल पूर्ण करणे,अभ्यासक्रम, कॉलेज, पेपर निवडणे व कागदपत्रे तपासणे करीता स्टूडन्ट लॉगिन करून प्रक्रिया पूर्ण करणे.तसेच ज्या

विद्यार्थ्यांनी २० रुपये भरून जुन्या सिस्टिम मध्ये रजिस्ट्रेशन केले होते पण कॉलेज ला ऍडमिशन झाली नव्हती अशा विद्यार्थ्यांनी फोटो सही अपलोड करणे, प्रोफाईल पूर्ण करणे,अभ्यासक्रम, कॉलेज, पेपर निवडणे व कागदपत्रे अपलोड करणे.

|        | D22D   | F0000003           |             |
|--------|--------|--------------------|-------------|
| -      | •••••  | -1                 |             |
| Forgot | Passwo | ord ?   Validate R | egistration |
| Log    | gin    | Register           |             |

### **Click on Fill Profile button**

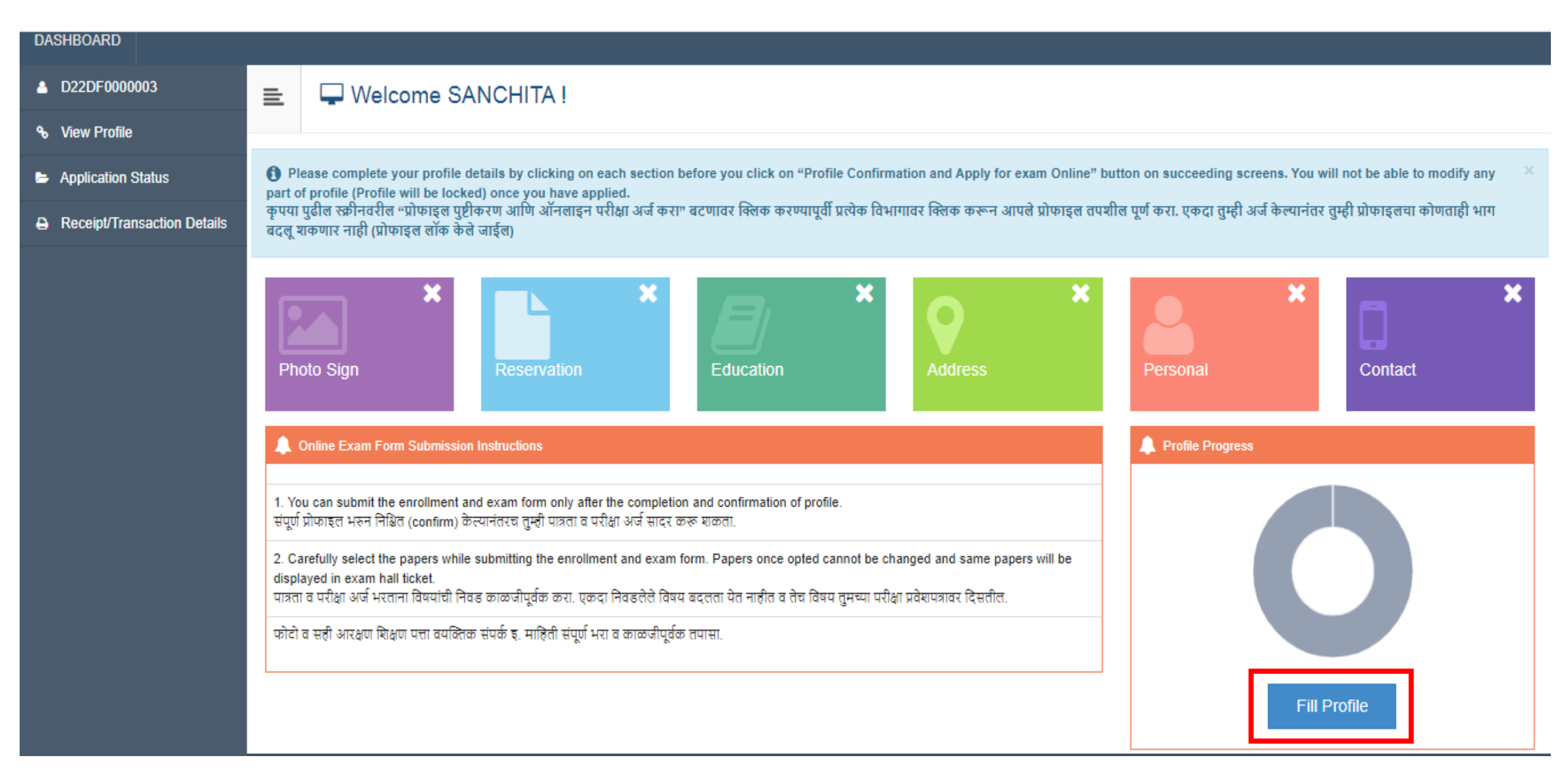

# Upload Photograph and Signature (Same Steps Followed for Signature Uploading)

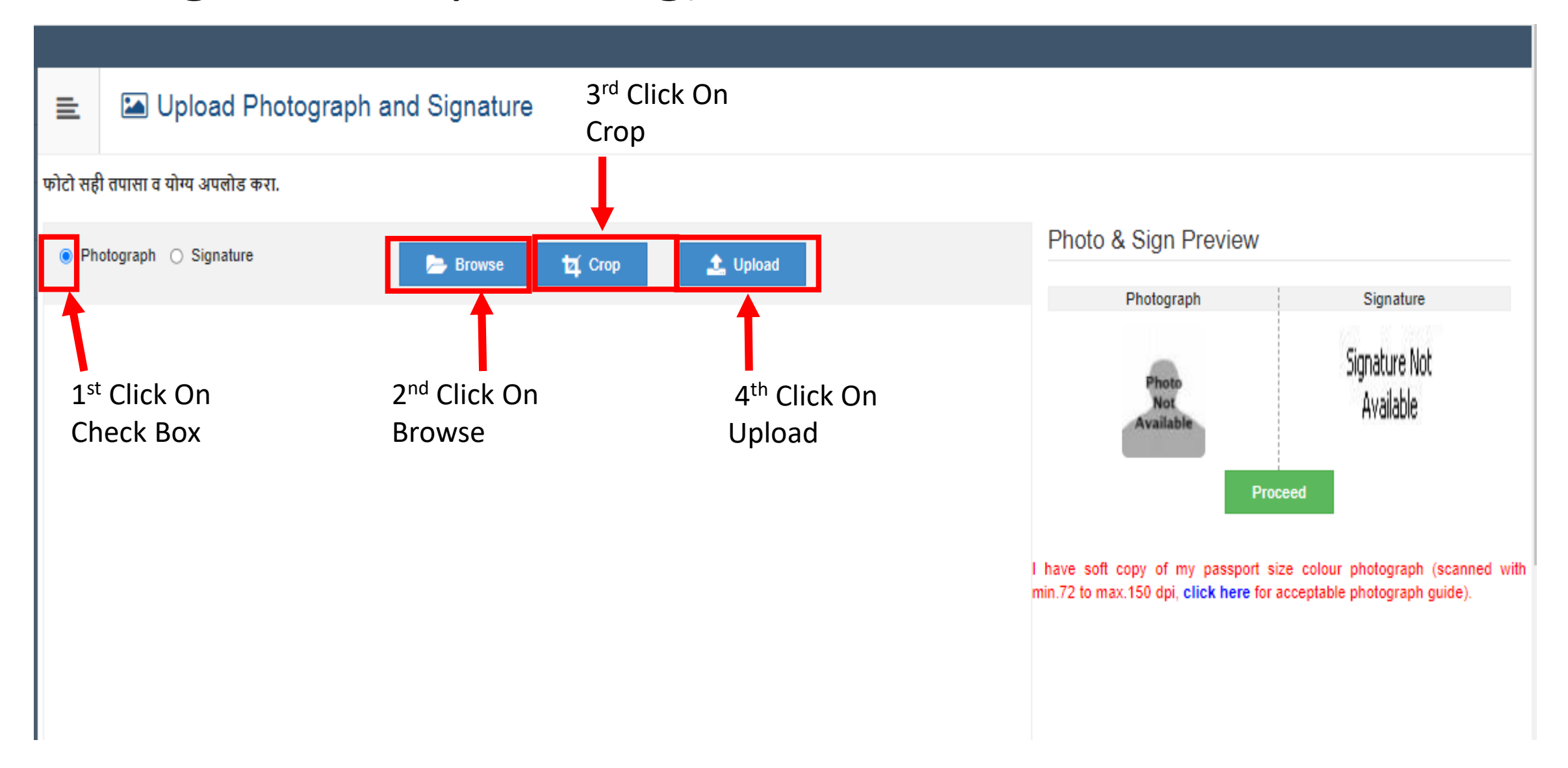

# After Uploading Photograph & Signature click on Proceed button

| E Upload Photograph and Signature                        |                                                                                                    |
|----------------------------------------------------------|----------------------------------------------------------------------------------------------------|
| Signature uploaded successfully I Now upload photograph. |                                                                                                    |
| फोटो सही तपासा व योग्य अपलोड करा.                        |                                                                                                    |
| Photograph O Signature Browse 12 Crop L Upload           | Photo & Sign Preview                                                                                                    |
|                                                          | Photograph Signature                                                                                                    |
|                                                          | Proceed                                                                                                    |
|                                                          | I have soft copy of my passport size colour photograph (scanned with min.72 to max.150 dpi, click here for acceptable photograph guide). |

### Fill Reservation Details, Handicap details if any

| 💼 Reservation Details आरक्षणाचा तपशील              |                     |                                                 |                                                                                     |  |  |  |  |
|----------------------------------------------------|---------------------|-------------------------------------------------|-------------------------------------------------------------------------------------|--|--|--|--|
|                                                    |                     |                                                 |                                                                                     |  |  |  |  |
| () Yo                                              | u can select multij | ple Social Reservations. तुम्ही                 | एका पेक्षा जास्त सामाजिक आरक्षण निवडू शकता.                                         |  |  |  |  |
|                                                    | Social R            | leservation सामाजिक आरक्षण                      |                                                                                     |  |  |  |  |
|                                                    |                     | Category जातीचा प्रकार*                         | GEN                                                                                 |  |  |  |  |
|                                                    |                     |                                                 | Are you belonging to Economically Weaker Section [EWS]?                             |  |  |  |  |
|                                                    |                     |                                                 | 🚯 [Tick / Select the Check-box, if YES] [होय असल्यास चेक-बॉक्सवर टिक करा / निवडा]   |  |  |  |  |
| [                                                  | Criteria for Econor | mically Weaker Section is Gro                   | oss Annual Income of the family is BELOW '8,00,000/- ('EIGHT LAKH ONLY)]            |  |  |  |  |
| A                                                  | pplication Under Ca | ategory जातीच्या प्रकारा अंतर्गत<br>केलेला अर्ज | Select Admitted Category *                                                          |  |  |  |  |
| Specially Abled Details दिव्यांगचा (अपंगत्व) तपशील |                     |                                                 |                                                                                     |  |  |  |  |
| 1 UDID No: Unique Disability ID Number             |                     |                                                 |                                                                                     |  |  |  |  |
|                                                    | Spe                 | ecially Abled दिव्यांग (अपंगत्व)                | Acid Attack Victims     •       Percentage<br>टक्केवारी     75     UDID No.       + |  |  |  |  |

### Click on Save And Proceed Button

| Occupation Details व्यवसाय तपशील                  |                                                                                                    |
|---------------------------------------------------|----------------------------------------------------------------------------------------------------|
|                                                   |                                                                                                    |
| Occupation of Guardian पालकाचा व्यवसाय*           | Service *                                                                                           |
| Annual Income of Guardian पालकाचे वार्षिक उत्पन्न | 500000                                                                                              |
|                                                   | 💋 Is Guardian from EBC (Economic Backward Class) पालक ईबीसी (आर्थिक मागास वर्ग) यामधे येतात का?     |
| If Yes, Please submit necessary documentary evide | nce at the time of submission of this application form at the concerned Faculty/College             |
|                                                   |                                                                                                    |
| Students whose family income is below defined     | limit, fall under EBC category. The EBC certificate issued by the competent authority is mandatory. |
|                                                   |                                                                                                    |
|                                                   | Save And Proceed                                                                                    |

### Click On Add Button for fill SSC & HSC Educational Details

| ≣            | ┛ Ed              | ucation Details যিি                 | णाचा तपशील                                             |                                         |                                          |                 |                         |                  |                    |
|--------------|-------------------|-------------------------------------|--------------------------------------------------------|-----------------------------------------|------------------------------------------|-----------------|-------------------------|------------------|--------------------|
| Re           | servation save    | d successfully!                     |                                                        |                                         |                                          |                 |                         |                  |                    |
| 0            | Click on Qua      | lifications to fill details.        |                                                        |                                         |                                          |                 |                         |                  |                    |
| Qua<br>अर्हत | alification<br>ता | Board/University मंडळ/<br>विद्यापीठ | Faculty/College Name विद्याशाखा/<br>महाविद्यालयाचे नाव | Passing Date उत्तीर्ण<br>होण्याची तारीख | Marks / Out Of एकूण गुण /<br>प्राप्त गुण | CGPA<br>सीजीपीए | Percentage<br>टक्केवारी | Edit<br>दुरुस्ती | Delete रद्द<br>करा |
| l            | Add SSC/St        | d 10th                              |                                                        |                                         |                                          |                 |                         |                  |                    |
| ľ            | Add HSC/St        | d 12th                              |                                                        |                                         |                                          |                 |                         |                  |                    |
|              | Add Certific      | ate                                 |                                                        |                                         |                                          |                 |                         |                  |                    |
|              | Add Diplom        | a                                   |                                                        |                                         |                                          |                 |                         |                  |                    |
|              | Add Gradua        | te/Post Graduate                    |                                                        |                                         |                                          |                 |                         |                  |                    |
|              | Add UET           |                                     |                                                        |                                         |                                          |                 |                         |                  |                    |
|              |                   |                                     |                                                        |                                         |                                          |                 |                         |                  |                    |
| 0            | Add               | nce test details                    |                                                        |                                         |                                          |                 |                         |                  |                    |
|              |                   |                                     |                                                        | Proceed                                 |                                          |                 |                         |                  |                    |

### Fill SSC Details and click on Save Button

|   | ┛ SCC Details एसएससी तप                                                          | ग्शील                                                               |
|---|----------------------------------------------------------------------------------|---------------------------------------------------------------------|
|   | Board मंडळ*                                                                      | ◉ Indian भारतीय 🔿 Foreign परदेशी                                    |
|   | Select State राज्य निवडा*                                                        | Maharashtra                                                         |
|   | Select Board मंडळ निवडा*                                                         | MAHARASHTRA STATE BOARD OF SECONDARY AND HIGHER SECONDARY EDUCATION |
| Ş | School / College Name शाळा/ महाविद्यालयाचे नाव*                                  | DELHI PUBLIC SCHOOL                                                 |
|   | Date of Passing उत्तीर्ण झाल्याची तारीख*                                         | June * 2011 *                                                       |
|   | Roll No / Seat No आसन क्रमांक*                                                   | 15615315                                                            |
|   | Marksheet No गुणपत्रिका क्रमांक*                                                 | ER555                                                               |
|   | lf your result has Grades or Marks जर तुमच्या<br>निकालात श्रेणी किंवा गुण असतील* | Marks 	Grades                                                       |
|   | Total Marks Obtained प्राप्त गुण*                                                | 395 Out Of एकूण गुण* 500                                            |
|   | Percentage टक्केवारी                                                             | 79.00 %                                                             |
|   |                                                                                  | Save Cancel                                                         |

### Fill HSC Details and click on Save Button

| 🔳 HSC Details एचएससी तपशील                                                                  |                                                                                                    |
|---------------------------------------------------------------------------------------------|----------------------------------------------------------------------------------------------------|
| Board मंडळ•                                                                                 | Indian भारतीय ○ Foreign परदेशी                                                                          |
| Select State राज्य निवठा*                                                                   | Maharashtra *                                                                                           |
| Select Board मंडळ निवडा*                                                                    | MAHARASHTRA STATE BOARD OF SECONDARY AND HIGHER SECONDARY EDUCATION                                     |
| Stream सारवा*                                                                               | Science                                                                                                 |
| School / College Name शाळा/ महाविद्यालयाचे नाव*                                             | DELHI PUBLIC SCHOOL                                                                                     |
| Result Status निकालाची सद्यस्थिती•                                                          | Passed      Result Awaited      Failed                                                                  |
| Roll No / Seat No आसन क्रमोंक•                                                              | 15815310                                                                                                |
| No. of Attempts प्रयत्नांची संख्या                                                          | 1                                                                                                    |
| Date of Passing उत्तीर्ण झाल्याची तारीख•                                                    | June * 2013 *                                                                                           |
| Marksheet No गुणपत्रिका क्रमोक*                                                             | ER555                                                                                                   |
|                                                                                             | Note: Please select Month and Year of exam which is printed in your Hall Ticket or Marksheet.           |
| lf your result has Grades or Marks जर तुमच्या निकालात श्रेणी किंवा गुण<br>असतील•            | Marks O Grades                                                                                          |
| Total Marks Obtained সাদ্দ যুতা*                                                            | 395 Out Of ए变ण 갯ण* 500                                                                                  |
| Percentage टक्केवारी                                                                        | 79.00 %                                                                                                 |
| Total Marks (All Subjects – Without Practical) एकूण गुण (सर्व विषय –<br>प्रात्यक्षिकाशिवाय) | Total Marks Out of (All Subjects – Without Practical) पैकी एकूण गुण<br>(सर्व विषय – प्रात्यक्षिकाशिवाय) |
|                                                                                             | Save Cancel                                                                                             |

### Click on Proceed

| ≣                          | 🗐 Ed                                     | ucation Details शिक्षणाचा तपशील                                        |                                                          |                                         |                                          |                 |                         |                  |                    |
|----------------------------|------------------------------------------|------------------------------------------------------------------------|----------------------------------------------------------|-----------------------------------------|------------------------------------------|-----------------|-------------------------|------------------|--------------------|
| HS                         | HSC Qualification saved successfully!    |                                                                        |                                                          |                                         |                                          |                 |                         |                  |                    |
| 0                          | Click on Qualifications to fill details. |                                                                        |                                                          |                                         |                                          |                 |                         |                  |                    |
| Qual<br>अर्हत              | ification<br>T                           | Board/University मंडळ/विद्यापीठ                                        | Faculty/College Name विद्याश्राखा/<br>महाविद्यालयाचे नाव | Passing Date उत्तीर्ण<br>होण्याची तारीख | Marks / Out Of एकूण<br>गुण / प्राप्त गुण | CGPA<br>सीजीपीए | Percentage<br>टक्केवारी | Edit<br>दुरुस्ती | Delete<br>रद्द करा |
| SSC                        | /Std 10th                                |                                                                        |                                                          |                                         |                                          |                 |                         |                  |                    |
| SSC                        | /Std 10th                                | MAHARASHTRA STATE BOARD OF SECONDARY AND<br>HIGHER SECONDARY EDUCATION | DELHI PUBLIC SCHOOL                                      | June 2011                               | 395 / 500                                | -               | 79.00 %                 | <b>6</b> 1       | 0                  |
| HSC                        | /Std 12th                                |                                                                        |                                                          |                                         |                                          |                 |                         |                  |                    |
| HSC                        | /Std 12th                                | MAHARASHTRA STATE BOARD OF SECONDARY AND<br>HIGHER SECONDARY EDUCATION | DELHI PUBLIC SCHOOL                                      | June 2013                               | 395 / 500                                | -               | 79.00 %                 | ø                | 0                  |
| A                          | dd Certific                              | ate                                                                    |                                                          |                                         |                                          |                 |                         |                  |                    |
| A                          | Add Diploma                              |                                                                        |                                                          |                                         |                                          |                 |                         |                  |                    |
| Add Graduate/Post Graduate |                                          |                                                                        |                                                          |                                         |                                          |                 |                         |                  |                    |
| Add UET                    |                                          |                                                                        |                                                          |                                         |                                          |                 |                         |                  |                    |
| 0                          | Add Entra                                | nce test details                                                       |                                                          |                                         |                                          |                 |                         |                  |                    |
|                            |                                          |                                                                        | Proceed                                                  |                                         |                                          |                 |                         |                  |                    |

### Fill Correspondence Address Details

| ≣ | ♥ Address Details पत्त्याचा तपशील                                                                                                    |                                                          |                                                     |    |
|---|----------------------------------------------------------------------------------------------------|----------------------------------------------------------|-----------------------------------------------------|----|
|   | Correspondence                                                                                                    |                                                          |                                                     |    |
|   | Enter C O/Flat No/ Building Name/House Number/House Name/Block<br>No सदनिका क्रमांक/ इमारतीचे नाव/ घर क्रमांक/ घराचे नाव टाका*                | Lalganj Baripura                                         |                                                     |    |
|   | Enter Street Name/Area Name/Colony Name/Society Name/Ward Name<br>रस्त्याचे नाव/क्षेत्राचे नाव/वसाहतीचे नाव/सोसायटीचे नाव/प्रभागाचे नाव टाका* | Lalganj Baripura                                         |                                                     |    |
|   | Enter Village name गावाचे नाव टाका                                                                                                    | Nagpur                                                   |                                                     |    |
|   | Landmark जवळची खूण                                                                                                    | Mahalaxmi Mandir                                         |                                                     |    |
|   | Location Area स्थानाचे क्षेत्र*                                                                                                    | <ul> <li>Rural</li> <li>Urban</li> <li>Tribal</li> </ul> | <ul> <li>Semiurban</li> <li>Metropolitan</li> </ul> |    |
|   | Select Country देश निवडा*                                                                                                    | India                                                    |                                                     | v  |
|   | Select State राज्य निवडा*                                                                                                    | Maharashtra                                              |                                                     | w. |
|   | Select District जिल्हा निवडा*                                                                                                    | Nagpur                                                   |                                                     | w  |
|   | Tehsil/Taluka तहसील/तालुका*                                                                                                    | Nagpur City                                              |                                                     | w  |
|   | City যাहर <b>*</b>                                                                                                    | Nagpur                                                   |                                                     |    |
|   | Pincode पिन कोड*                                                                                                    | 440002                                                   |                                                     |    |

🗆 Is permanent address same as address for correspondence (Present Address) कायमचा पत्ता पत्रव्यवहाराच्या पत्त्याप्रमाणेच आहे का? (सध्याचा पत्ता) () [Tick / Select the Check-box, if YES] [होय असल्यास चेक-बॉक्सवर टिक करा / निवडा]

# Fill Permanent Address & click on Save & proceed button

#### Permanent

| Enter C O/Flat No/ Building Name/House Number/House Name/Block<br>No सदनिका क्रमांक/ इमारतीचे नाव/ घर क्रमांक/ घराचे नाव टाका                | Lalganj Baripura                                    |  |
|----------------------------------------------------------------------------------------------------|-----------------------------------------------------|--|
| Enter Street Name/Area Name/Colony Name/Society Name/Ward Name<br>रस्त्याचे नाव/क्षेत्राचे नाव/वसाहतीचे नाव/सोसायटीचे नाव/प्रभागाचे नाव टाका | Lalganj Baripura                                    |  |
| Enter Village name गावाचे नाव टाका                                                                                                    | Nagpur                                              |  |
| Landmark जवळची खूण                                                                                                    | Mahalaxmi Mandir                                    |  |
| Location Area स्थानाचे क्षेत्र                                                                                                    | 🔿 Rural 🔿 Semiurban 🔿 Urban 💿 Metropolitan 🔿 Tribal |  |
| Select Country देश निवडा                                                                                                    | India                                               |  |
| Select State राज्य निवडा                                                                                                    | Maharashtra *                                       |  |
| Select District जिल्हा निवडा                                                                                                    | Nagpur                                              |  |
| Tehsil/Taluka तहसील/तालुका                                                                                                    | Nagpur City *                                       |  |
| City शहर                                                                                                    | Nagpur                                              |  |
| Pincode ਧਿੱਜ कोड                                                                                                    | 440002                                              |  |
|                                                                                                    | Save and Proceed                                    |  |

### **Fill Personal Details**

| ≣        | 🐣 Personal Details वैयक्तिक म                                                                                                    | हिती                                                                                                    |                                      |                                                                        |                                                                 |                                      |   |
|----------|----------------------------------------------------------------------------------------------------|----------------------------------------------------------------------------------------------------|--------------------------------------|------------------------------------------------------------------------|-----------------------------------------------------------------|--------------------------------------|---|
| Ad       | ddress saved successfully                                                                                                    |                                                                                                    |                                      |                                                                        |                                                                 |                                      | × |
|          | Applicant Name अर्जदाराचे नाव                                                                                                    | Last Name आडनाव*<br>KSHIRSAGAR                                                                                                    | First Name पहि<br>SANCHITA           | ले नाव*                                                                |                                                                 |                                      |   |
|          | Relation Type नात्याचा प्रकार*                                                                                                    | 🔾 Son 🖲 Daughter 🔿 Wife                                                                                                    |                                      |                                                                        |                                                                 |                                      |   |
|          | Father's First Name वडिलांचे पहिले नाव*                                                                                                    | BHUSHAN                                                                                                    |                                      |                                                                        |                                                                 |                                      |   |
|          | Father's Name in Marathi मराठी भाषेतील वडिलांचे नाव                                                                                        | ਮ੍ਰਯਗ                                                                                                    |                                      |                                                                        |                                                                 |                                      |   |
|          | Mother's First Name आईचे पहिले नाव*                                                                                                    | CHITRA                                                                                                    |                                      |                                                                        |                                                                 |                                      |   |
|          | Mother's Name in Marathi मराठी भाषेतील आईचे नाव                                                                                            | चিत्र                                                                                                    |                                      |                                                                        |                                                                 |                                      |   |
| Ty<br>मध | pe the name in English and use the space bar to se<br>ध्ये नाव टाईप करून space bar वापर करा म्हणजे मराठी भा                                | e the name in Marathi. Please provide correct and exact<br>षेतील नाव दिसेल. खाली बिनचूक नाव लिहा. खालील नाव पुढे सग               | name below. The<br>ाळ्या ठिकाणी येईल | same shall be appeared furthe<br>जसे गुणपत्रिका, प्रवेशपत्र, पदवी प्रम | r on all statement of Marks a<br>ाणपत्र इत्पादीवर हेच नाव येईल. | and Convocation Certificate. इंग्लिश |   |
|          | Applicant's Name on Statement of Marks/ Leaving<br>Certificate गुणपत्रिका/ शाळा महाविद्यालय सोडल्पाच्या<br>प्रमाणपत्रावरील अर्जदाराचे नाव* | D/O KSHIRSAGAR SANCHITA BHUSHAN                                                                                                   |                                      |                                                                        |                                                                 |                                      |   |
|          | Name in Marathi मराठी भाषेत नाव*                                                                                                    | D/O क्षीरसागर संचित भूषण                                                                                                    |                                      |                                                                        |                                                                 |                                      |   |
|          | Is your name ch<br>(Tick / Select                                                                                                    | ianged after Passing qualifying examination? पात्रता परीक्षा उत्तं<br>t the Check-box, if YES] [होय असल्पास चेक-बॉक्सवर टिक करा / | ोर्ण झाल्पानंतर तुमचे<br>निवडा]      | नाव बदलले आहे का?                                                      |                                                                 |                                      |   |

Gender लिंग 🔿 Male 💿 Female 🔿 Transgender

### Fill all details & Aadhar number mandatorily

| Gender लिंग<br>Date of Birth जन्मतारीख<br>Marital Status वैवाहिक स्थिती       | <ul> <li>Male ● Female ○ Transgender</li> <li>28/06/1996</li> <li>UnMarried *</li> </ul> | Place Of Birth जन्मस्थान<br>Mother Tongue मातृभाषा                                                                                                    | Nagpur<br>Marathi *                                                                                  |
|-------------------------------------------------------------------------------|------------------------------------------------------------------------------------------|----------------------------------------------------------------------------------------------------|----------------------------------------------------------------------------------------------------|
| Religion धम<br>Nationality Details राष्ट्रीयत्व तपशील                         | Hindu                                                                                    |                                                                                                    |                                                                                                    |
| Country of Citizenship नागरिकत्वाचा देश<br>Domicile of State राज्याचे अधिवास* | India *<br>Maharashtra *                                                                 |                                                                                                    |                                                                                                    |
| Nominee Details for Insurance विम्यासाठी                                      | नामनिर्देशित तपशील                                                                       |                                                                                                    |                                                                                                    |
| Nominee Name नामनिर्देशित व्यक्तीचे नाव                                       | NOMINEE NAME नामनिदेशित व्यक्तीचे नाव                                                    |                                                                                                    |                                                                                                    |
| Nominee Date of Birth नामनिर्देशित व्यक्तीची जन्मतारीख                        |                                                                                          | Nominee Relation with Student विद्यार्थ्याशी नामनिर्देशित<br>संबंध                                                                                                 | Select *                                                                                             |
| Other Details इतर तपशील                                                       |                                                                                          |                                                                                                    |                                                                                                    |
| Reference No. (Old PRN) संदर्भ क्रमांक (जुना पीआरएन)                          |                                                                                          |                                                                                                    |                                                                                                    |
| Do you have Aadhaar Number? तुमच्याकडे आधार क्रमांक<br>आहे का?                | ○ Yes ● No                                                                               | Aadhaar Number आधार क्रमांक<br>AADHAR Number is mandatory for availing the benefit of<br>CORRECTNESS of AADHAR. विविध सरकारी योजनांचा लाभ<br>अचूकता सुनिश्चित करा. | i various Government schemes, so ensure the<br>घेण्यासाठी आधार क्रमांक अनिवार्य आहे, त्यामुळे आधारची |

### **Click on Save and Proceed button**

| Other Details इतर तपशील                                                             |                                                                                                    |                                                                                                    |                                                                                                    |
|-------------------------------------------------------------------------------------|----------------------------------------------------------------------------------------------------|----------------------------------------------------------------------------------------------------|----------------------------------------------------------------------------------------------------|
| Reference No. (Old PRN) संदर्भ क्रमांक (जुना पीआरएन)                                |                                                                                                    |                                                                                                    |                                                                                                    |
| Do you have Aadhaar Number? तुमच्याकडे आधार क्रमांक<br>आहे का?                      | ● Yes ○ No                                                                                                | Aadhaar Number आधार क्रमांक                                                                                                    | 123456987789                                                                                         |
|                                                                                     |                                                                                                    | AADHAR Number is mandatory for availing the benefit o<br>CORRECTNESS of AADHAR. विविध सरकारी योजनांचा लाभ<br>अचूकता सुनिश्चित करा. | f various Government schemes, so ensure the<br>घेण्यासाठी आधार क्रमांक अनिवार्य आहे, त्यामुळे आधारची |
| PAN Card Number पॅन कार्ड क्रमांक                                                   |                                                                                                    |                                                                                                    |                                                                                                    |
|                                                                                     |                                                                                                    |                                                                                                    |                                                                                                    |
| Blood Group रक्त गट                                                                 | Select                                                                                                    |                                                                                                    |                                                                                                    |
| ✓ Willingness about organ donation after ① [Tick / Select the Check-box, if YES] [i | accidental death for transplantation/ Donor Card will be issu<br>होय असल्यास चेक-बॉक्सवर टिक करा / निवडा] | ied प्रत्यारोपणासाठी अपघाती मृत्यूनंतर अवयव दानाची इच्छा/ डोनर कार्ड जा                                                            | री केले जाईल                                                                                         |
|                                                                                     | Save A                                                                                                    | Ind Proceed                                                                                                    |                                                                                                    |

# Check Contact Details and provide alternate mobile number and mail ID and click on Save and Proceed button

| ≣   | : ┛ Contact Details संपर्काची मा            | हिती                                                                            |                                                              |                                                                                       |
|-----|---------------------------------------------|---------------------------------------------------------------------------------|--------------------------------------------------------------|---------------------------------------------------------------------------------------|
|     | Personal Details saved successfully!        |                                                                                 |                                                              |                                                                                       |
| Stu | udent Contact Details संपर्क तपशील          |                                                                                 | Parent's Contact Details पालकांचे संपर्क तपशील               |                                                                                       |
|     | Mobile Number मोबाईल नंबर*                  | Is this WhatsApp number OYes ONo                                                | Parent's/Guardian's Mobile Number पालकांचा मोबाईल<br>क्रमांक | Parent's/Guardian's Mobile Number पालकांचा मोबाईल<br>Is this WhatsApp number OYes ONo |
|     | Email ID ई - मेल आयडी*                      |                                                                                 | Parent's/Guardian's Email ID पालकांचा ईमेल आयडी              | Parent's/Guardian's Email ID पालकांचा ईमेल आयडी                                       |
|     | Alternate Mobile Number पर्यायी मोबाईल नंबर | Alternate Mobile Number पर्यायी मोबाईल नंबर<br>Is this WhatsApp number OYes ONo |                                                              |                                                                                       |
|     | Alternate Email ID पर्यायी ई - मेल आयडी     | Alternate Email ID पर्यायी ई - मेल आयडी                                         |                                                              |                                                                                       |
|     | Area STD Code - Phone क्षेत्र STD कोड – फोन | Code Landline                                                                   |                                                              |                                                                                       |
|     |                                             | Save A                                                                          | nd Proceed                                                   |                                                                                       |
|     |                                             |                                                                                 |                                                              |                                                                                       |

I hereby willfully give my agreement and consent to the University for using my aforesaid WhatsApp contact number to send me the WhatsApp messages associated with my academic progression and/or updation. I do not have any objection thereto during my academic association with this University. Further, I do hereby undertake that it will be obligatory for me to check the University's website and all sections related with my academic profile on e-Suvidha Account regularly.

### Click on Confirm Profile Details

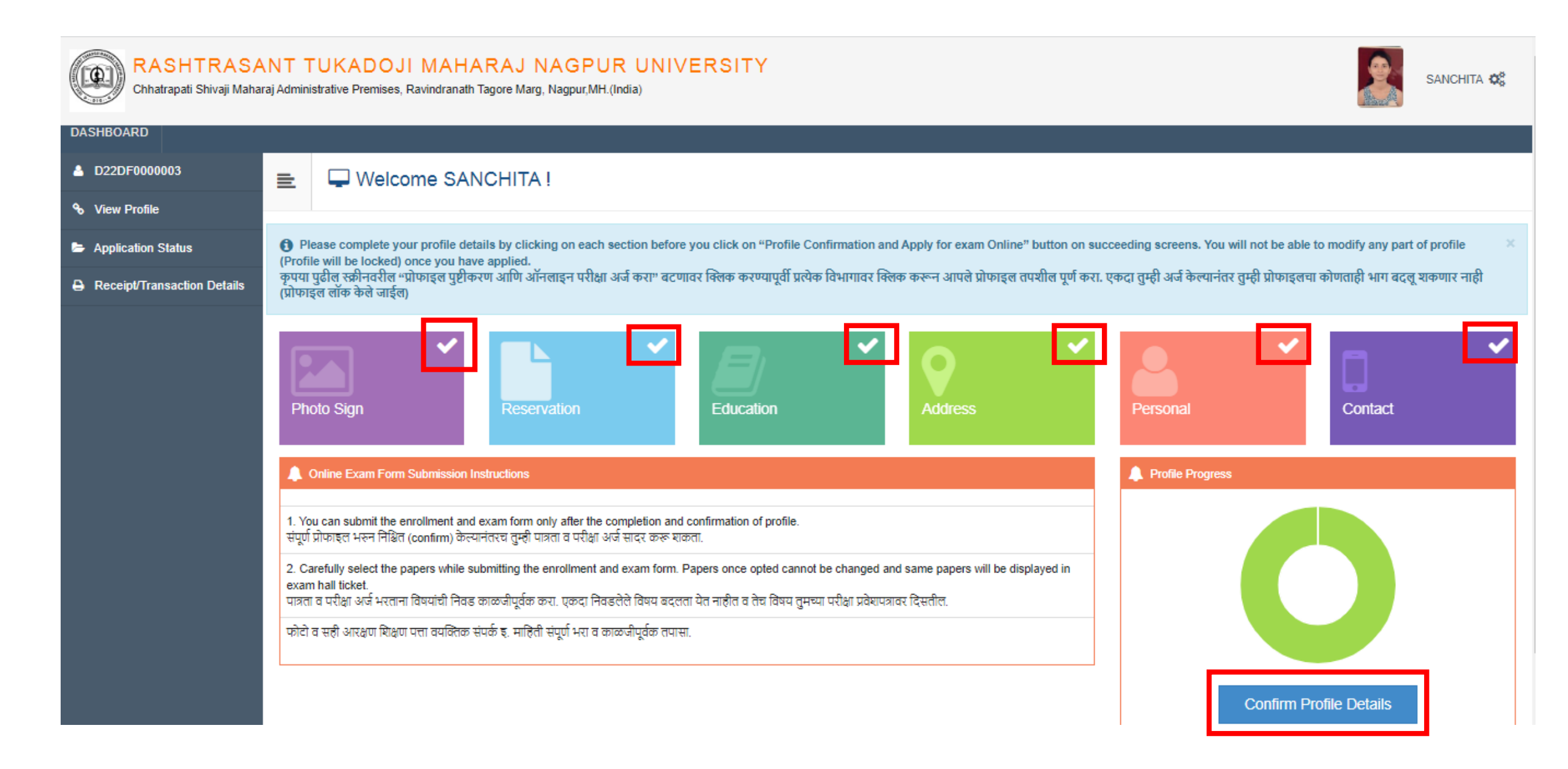

### Check your personal details

| 🖹 🖺 Profile Summ                                           | nary                      |                                                                                                    |                                                                  |                                                                               |             |
|------------------------------------------------------------|---------------------------|----------------------------------------------------------------------------------------------------|------------------------------------------------------------------|-------------------------------------------------------------------------------|-------------|
| Click on DASHBOARD Link a                                  | and select respective Ico | n to edit any details                                                                                                    |                                                                  |                                                                               | ×           |
| Personal<br>Contact<br>Address<br>Reservation<br>Education | ×<br>×<br>×<br>×          | Full Name<br>Daughter Of<br>Mother's Name<br>Gender ਵਿੱਸ<br>Date of Birth जन्मतारीख                                                         | SANCHITA KSHIRSAGAR<br>BHUSHAN<br>CHITRA<br>Female<br>28/06/1996 | Photograph                                                                    | Signature   |
|                                                            |                           | Applicant's Name on Statement of Marks<br>महाविद्यालय सोडल्पाच्या प्रमाणपत्रावरील अर्जदा<br>D/O KSHIRSAGAR SANCHITA BHUSH<br>Marital Status | / Leaving Certificate गुणपत्रिका/ शाळा<br>राचे नाव<br>AN         | Name in Marathi मराठी भाषेत नाव<br>D/O क्षीरसागर संचित भूषण<br>Place of Birth |             |
|                                                            |                           | UnMarried<br>Blood Group                                                                                                    |                                                                  | Nagpur<br>Himoglobin<br>—                                                     |             |
|                                                            |                           | Height<br><br>First Graduate in Family                                                                                                    |                                                                  | Weight<br><br>Is MartyrFamily                                                 |             |
|                                                            |                           | No<br>Education gap (in yrs)                                                                                                    |                                                                  | No                                                                            |             |
|                                                            |                           | Religion 외치<br>Hindu                                                                                                    |                                                                  | Mother Tongue मातृभाषा<br>Marathi                                             |             |
|                                                            |                           | Mother's Name in Marathi मराठी भाषेतील                                                                                                    | आईचे नाव                                                         | Father's Name in Marathi मराठी भाषेतील व                                      | डिलांचे नाव |

### Click on Contact and check contact details

| ≣     | Nofile Summary                         |            |                                                           |                                                     |  |
|-------|----------------------------------------|------------|-----------------------------------------------------------|-----------------------------------------------------|--|
| 6 Cli | ck on DASHBOARD Link and select respec | tive Icon: | to edit any details                                       |                                                     |  |
| Pers  | sonal                                  | •          |                                                           |                                                     |  |
| Con   | tact                                   | ~          | Mobile Number मोबाईल नंबर<br>9130437160                   | Alternate Mobile Number पर्यायी मोबाईल नंबर<br>     |  |
| Add   | ress                                   | ×          | Email ID ई - मेल आयडी<br>eanchitakehireagar1996@gmail.com | Alternate Email ID पर्यायी ई - मेल आयडी             |  |
| Res   | ervation                               | ×          |                                                           |                                                     |  |
| Edu   | cation                                 | ×          | Parent's Contact Details पालकाच संपर्क तपशाल<br>          | Parent's/Guardian's Email ID पोलकीची इमले अपिडी<br> |  |
|       |                                        |            | Area STD Code - Phone                                     |                                                     |  |
|       |                                        |            |                                                           |                                                     |  |

□ I confirm that I have checked my Personal, Contact, Address, Social, Education details and it is correctly filled by me.

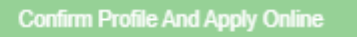

### Click on Address and check address details

| ≣ | Profile Summary                          |            |                                                       |                                                       |
|---|------------------------------------------|------------|-------------------------------------------------------|-------------------------------------------------------|
| 0 | Click on DASHBOARD Link and select respe | ctive Icor | n to edit any details                                 |                                                       |
| P | ersonal                                  | •          |                                                       |                                                       |
| c | ontact                                   | ~          | Permanent                                             | Correspondence                                        |
| A | ddress                                   | ~          | Address Details<br>Lalganj Baripura                   | Address Details<br>Lalganj Baripura                   |
| F | eservation                               | ×          | Laiganj Banpura<br>Nagpur<br>T: Nagpur City D: Nagpur | Laiganj Banpura<br>Nagpur<br>T: Nagpur City D: Nagpur |
| E | ducation                                 | ×          | Mahalaxmi Mandir 440002<br>S: Maharashtra C: India    | Mahalaxmi Mandir 440002<br>S: Maharashtra C: India    |
|   |                                          |            | Location Area<br>Metropolitan                         | Location Area<br>Metropolitan                         |

□ I confirm that I have checked my Personal, Contact, Address, Social, Education details and it is correctly filled by me.

Confirm Profile And Apply Online

### Click on Reservation and check Reservation details

| E Profile S                                                | Summary                            |                                                                                                    |                                                                                                 |
|------------------------------------------------------------|------------------------------------|----------------------------------------------------------------------------------------------------|-------------------------------------------------------------------------------------------------|
| Click on DASHBOAI                                          | RD Link and select respective Icon | to edit any details                                                                                                    |                                                                                                 |
| Personal<br>Contact<br>Address<br>Reservation<br>Education | ✓<br>✓<br>✓<br>✓<br>✓              | Social Reservation<br><br>Category जातीचा प्रकार<br>General<br>Self Employed<br>No                                                                  | Application Under Category जातीच्या प्रकारा अंतर्गत केलेला अर्ज<br><br>Guardian from EBC<br>Yes |
|                                                            |                                    | Occupation of Guardian पालकाचा व्यवसाय<br>Service<br>Specially Abled दिव्यांग (अपंगत्व)<br>Acid Attack Victims<br>Extra Curricular Activity<br><br> | Annual Income of Guardian पालकाचे वार्षिक उत्पन्न<br>500000.00<br>Percentage टक्केवारी<br>75    |

I confirm that I have checked my Personal, Contact, Address, Social, Education details and it is correctly filled by me.

Confirm Profile And Apply Online

# Click on Education, check education details and click on checkbox and Confirm Profile and Apply Online button

#### Profile Summary

Click on DASHBOARD Link and select respective lcon to edit any details

| Personal    | ~ |
|-------------|---|
| Contact     | ~ |
| Address     | ~ |
| Reservation | ~ |
| Education   | ~ |

| ualification<br>ईता B     | 3oard/University मंडळ/विद्यापीठ                                        | Institute              | Marks/Out Of<br>एकूण गुण | CGPA<br>सीजीपीए | Percentage<br>टक्केवारी | Passing Date उत्तीर्ण<br>होण्याची तारीख |
|---------------------------|------------------------------------------------------------------------|------------------------|--------------------------|-----------------|-------------------------|-----------------------------------------|
| SC/Std 10th               | MAHARASHTRA STATE BOARD OF SECONDARY<br>AND HIGHER SECONDARY EDUCATION | DELHI PUBLIC<br>SCHOOL | 395 / 500                | -               | 79.00 %                 | June 2011                               |
| HSC/Std 12th<br>[Science] | MAHARASHTRA STATE BOARD OF SECONDARY<br>AND HIGHER SECONDARY EDUCATION | DELHI PUBLIC<br>SCHOOL | 395 / 500                | -               | 79.00 %                 | June 2013                               |

I confirm that I have checked my Personal, Contact, Address, Social, Education details and it is correctly filled by me.

Confirm Profile And Apply Online

### Search course name and Click on Apply button

### 😑 🛯 🖕 Apply Online ऑनलाईन अर्ज. अभ्यासक्रम निवडा.

|                                | ? Search                                                                                                    | Q                                                                                                    |       |
|--------------------------------|----------------------------------------------------------------------------------------------------|----------------------------------------------------------------------------------------------------|-------|
| Program<br>Code <sup>‡</sup> ↓ | Program Name (Faculty/College)                                                                               | Application/Payment dates                                                                                                    | Apply |
| BCOMM203                       | B.COM.(with Credits) - Regular - REGULAR - F.Y.B.Com. First Semester<br>(Faculty of Commerce and Management) | Application Dates<br>Start Date : 08/06/2022 16:00:00<br>End Date : 08/06/2022 16:15:00<br>Payment Dates<br>Start Date : 08/06/2022 16:00:00<br>End Date : 08/06/2022 16:15:00 | Apply |

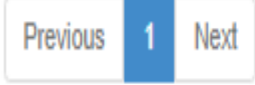

Showing 1 to 1 of 1 entries

### Click on Last qualifying exam and click on Submit

|     | -   | 🗲 Last Qu                 | ıalifying Exam  থोव                     | टली पात्रता परीक्षा                                                    |       |                    |                 |                         |
|-----|-----|---------------------------|-----------------------------------------|------------------------------------------------------------------------|-------|--------------------|-----------------|-------------------------|
|     | Pr  | rogram Name [Code]        | B.A.(with Credits) - Regular            | - REGULAR - F.Y.B.A. Sem I [BA201]                                     |       |                    |                 |                         |
|     |     |                           |                                         |                                                                        |       |                    |                 | +Add Qualification      |
|     |     | Qualification अर्हता      | Passing Date उत्तीर्ण<br>होण्याची तारीख | Board/University मंडळ/विद्यापीठ                                        | Marks | Out Of एकूण<br>गुण | CGPA<br>सीजीपीए | Percentage<br>टक्केवारी |
| <   | 5   | SSC/Std 10th              | June 2011                               | MAHARASHTRA STATE BOARD OF SECONDARY AND HIGHER<br>SECONDARY EDUCATION | 395   | 500                | -               | 79.00                   |
| ٩   |     | HSC/Std 12th<br>[Science] | June 2013                               | MAHARASHTRA STATE BOARD OF SECONDARY AND HIGHER<br>SECONDARY EDUCATION | 395   | 500                | -               | 79.00                   |
| Pre | efe | rences                    |                                         |                                                                        |       |                    |                 |                         |
|     |     |                           |                                         |                                                                        |       |                    |                 |                         |

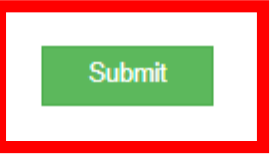

### Search College Name and Click on Select button

| Last Qualification                                                                                     | on saved succ                                                                                                    | essfully!           |                                                                            |                               |        |  |  |
|----------------------------------------------------------------------------------------------------|----------------------------------------------------------------------------------------------------|---------------------|----------------------------------------------------------------------------|-------------------------------|--------|--|--|
| Program Na                                                                                             | ame [Code]                                                                                                    | B.COM.(with Credits | a) - Regular - REGULAR - F.Y.B.Com. First Semester [BCOMM203]              |                               |        |  |  |
| <ul> <li>Select colleg</li> <li>निवडलेल्या अभ</li> <li>Below display</li> <li>कॉलेज क्रमांक</li> </ul> | Select college/department/study center in which you would like to apply for the selected Program. You can apply to multiple college/department/study center and generate seperate application forms.<br>निवडलेल्या अभ्यासक्रमासाठी ज्या कॉलेज महाविद्यालयात प्रवेश घ्यावयाचा आहे ते कॉलेज शोधा व निवडा.<br>Below displayed college/department/study centers are shown from the city of your residence. If you want to apply to the college/department/study center other than your residence city, then use the Search Filter.<br>कॉलेज क्रमांक किवा कॉलेजचे पहिले नाव किवा कॉलेज मधील कोर्सचे नाव सर्च फिल्टर मध्ये टाका व हवे ते कॉलेज शोधा. |                     |                                                                            |                               |        |  |  |
|                                                                                                    |                                                                                                    | ?                   | ARTS COMMERCE Q Search Filter ~                                            |                               |        |  |  |
| District <sup>↓</sup> ≜                                                                                | Tehsil 🌐                                                                                                    | City <sup>‡</sup>   | College Name                                                               | College<br>Code <sup>†↓</sup> | Select |  |  |
| Bhandara                                                                                               | Tumsar                                                                                                    |                     | SHRIMATI PANCHSHILA ARTS, COMMERCE & SCIENCE MAHILA MAHAVIDYALAYA, HARDOLI | 532                           | Select |  |  |
| Nagpur                                                                                                 |                                                                                                    |                     | MAHARSHI SHARAD PAWAR COLLEGE OF ARTS, COMMERCE & SCIENCE                  | 103                           | Select |  |  |
| Nagpur                                                                                                 |                                                                                                    |                     | CENTRAL PROVISIONAL ARTS, COMMERCE & SCIENCE MAHILA MAHAVIDYALAYA          | 172                           | Select |  |  |
| Nagpur                                                                                                 | Nagpur<br>Rural                                                                                                    | wadi                | SHEELADEVI ARTS, COMMERCE & SCIENCE COLLEGE                                | 252                           | Select |  |  |
| Nagpur                                                                                                 |                                                                                                    | Nagpur              | SEVASADAN ARTS, COMMERCE & SCIENCE SENIOR COLLEGE                          | 210                           | Select |  |  |
| Wardha                                                                                                 |                                                                                                    |                     | ARTS, COMMERCE & SCIENCE COLLEGE                                           | 740                           | Select |  |  |

Previous 1 Next

Showing 1 to 6 of 6 entries (filtered from 140 total entries)

### PLEASE VERIFY COURSE DETAILS AND PAPER'S FOR SEMESTER I AND SEMESTER II FROM COLLEGE BEFORE SELECTION

कृपया पेपर निवडीपूर्वी कॉलेजमधील सेमिस्टर। आणि सेमिस्टर॥ चे अभ्यासक्रम आणि पेपर तपासा

### Select the Medium of instruction & Papers/Courses

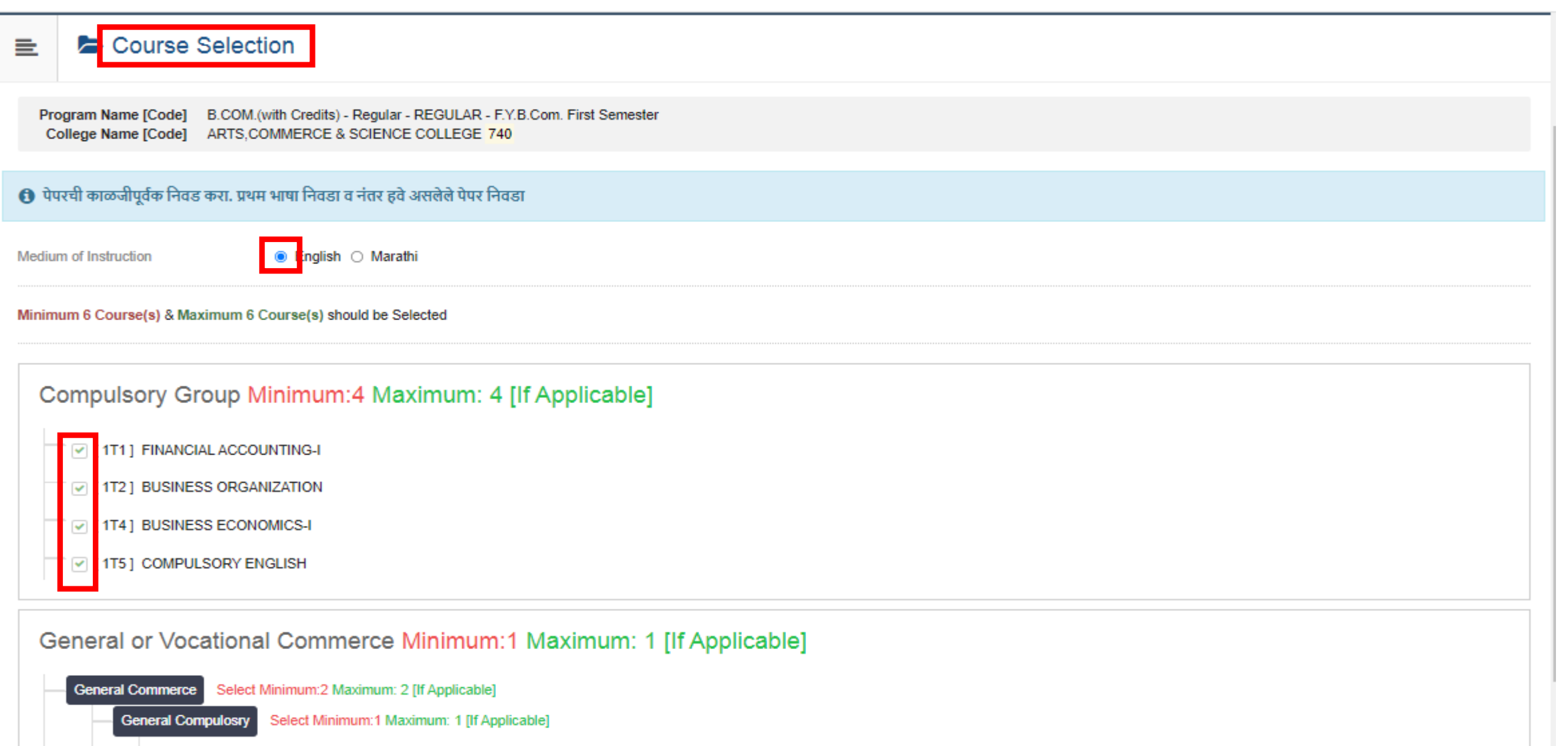

[ 1T3 ] COMPANY LAW

Optional Lang Group Select Minimum: 1 Maximum: 1 [If Applicable]

### **Click to Proceed Button**

| Medium of Instruction           | 🖲 English 🔿 Marathi              |                      |             |  |  |
|---------------------------------|----------------------------------|----------------------|-------------|--|--|
| Minimum 6 Course(s) & Maximum 6 | Course(s) should be Selected     |                      |             |  |  |
|                                 |                                  |                      |             |  |  |
| Compulsory Group                | Minimum:4 Maximum                | : 4 [If Applicable]  |             |  |  |
| TT1] FINANCIAL ACCO             | JUNTING-I                        |                      |             |  |  |
| TT2] BUSINESS ORG               | ANIZATION                        |                      |             |  |  |
| TT4] BUSINESS ECO               | IOMICS-I                         |                      |             |  |  |
| 1T5] COMPULSORY E               | NGLISH                           |                      |             |  |  |
|                                 |                                  |                      |             |  |  |
| General or Vocation             | al Commerce Minim                | um:1 Maximum: 1 []f/ | Applicable1 |  |  |
|                                 |                                  |                      |             |  |  |
| General Commerce Selec          | Minimum:2 Maximum: 2 [If Applica | Diej                 |             |  |  |
| General Compulosity             | Select Minimum: 1 Maximum: 1 [   | гаррісаріеј          |             |  |  |
| - 🗹 1T3] C0                     | MPANY LAW                        |                      |             |  |  |
| Optional Lang Group             | Select Minimum: 1 Maximum: 1 [   | f Applicable]        |             |  |  |
| - 🗹 [ <mark>1</mark> 16.2] I    | /ARATHI                          |                      |             |  |  |
|                                 |                                  |                      | Proceed     |  |  |

# Click on Add Next Term Course for Second semesters papers

| ≣     | ⊳ Cour                            | se Summary                                                                                     |                                  |  |
|-------|-----------------------------------|------------------------------------------------------------------------------------------------|----------------------------------|--|
| Co    | urses saved succe                 | ssfullvi                                                                                       |                                  |  |
|       |                                   |                                                                                                |                                  |  |
| Pr    | ogram Name [Co<br>ollege Name [Co | de] B.COM.(with Credits) - Regular - REGULAR - F.Y.<br>de] ARTS,COMMERCE & SCIENCE COLLEGE 740 | B.Com. First Semester [BCOMM203] |  |
| First | Semester                          |                                                                                                |                                  |  |
| Con   | pulsory Group                     | 1T1 - FINANCIAL ACCOUNTING-I                                                                   |                                  |  |
| Con   | pulsory Group                     | 1T2 - BUSINESS ORGANIZATION                                                                    |                                  |  |
| Con   | pulsory Group                     | 1T4 - BUSINESS ECONOMICS-I                                                                     |                                  |  |
| Con   | pulsory Group                     | 1T5 - COMPULSORY ENGLISH                                                                       |                                  |  |
| Gene  | eral Compulosry                   | 1T3 - COMPANY LAW                                                                              |                                  |  |
| Optio | onal Lang Group                   | 1T6.2 - MARATHI                                                                                |                                  |  |
| Sec   | ond Semest                        | er                                                                                             |                                  |  |
| A     | dd Next Term Cou                  | rse                                                                                            |                                  |  |

### Select the second semester papers and click on Proceed

| Program Name [Code]       B.COM.(with Credits) - Regular - REGULAR - F.Y.B.Com. Second Semester         College Name [Code]       ARTS,COMMERCE & SCIENCE COLLEGE 740                                                                                                    |
|----------------------------------------------------------------------------------------------------|
| 🕕 पेपरची काळजीपूर्वक निवड करा. प्रथम भाषा निवडा व नंतर हवे असलेले पेपर निवडा                                                                                                    |
| Medium of Instruction 💿 English 🔿 Marathi                                                                                                    |
| Minimum 6 Course(s) & Maximum 6 Course(s) should be Selected                                                                                                    |
| Compulsory Group Minimum: 4 [If Applicable]                                                                                                    |
| CC 2.1] STATISTICS AND BUSINESS MATHEMATICS                                                                                                    |
| [BCC 2.2] BUSINESS MANAGEMENT                                                                                                    |
| C 2.3 BUSINESS ECONOMICS                                                                                                    |
| [BCL 2.E] COMPULSORY ENGLISH     [BCL 2.E] COMPULSORY ENGLISH     [BCL 2.E] COMPULSORY ENGLISH     [BCL 2.E] COMPULSORY ENGLISH     [BCL 2.E] COMPULSORY ENGLISH     [BCL 2.E] COMPULSORY ENGLISH     [BCL 2.E] COMPULSORY ENGLISH     [BCL 2.E] COMPULSORY ENGLISH     [BCL 2.E] COMPULSORY ENGLISH     [BCL 2.E] COMPULSORY ENGLISH     [BCL 2.E] COMPULSORY ENGLISH     [BCL 2.E] COMPULSORY ENGLISH     [BCL 2.E] COMPULSORY ENGLISH     [BCL 2.E] |
| General or Vocational Commerce Minimum: 1 [If Applicable]                                                                                                    |
| General Commerce Select Minimum: 2 [If Applicable]                                                                                                    |
| General Compulosry Select Minimum: 1 [If Applicable]                                                                                                    |
|                                                                                                    |
| Optional Lang Group Select Minimum: 1 [it Applicable]                                                                                                    |
|                                                                                                    |
| Proceed                                                                                                    |

### Check Paper/Course Summary and Click Proceed

📃 🛛 🗁 Course Summary

#### Courses saved successfully!

Program Name [Code] B.COM.(with Credits) - Regular - REGULAR - F.Y.B.Com. First Semester [BCOMM203] College Name [Code] ARTS,COMMERCE & SCIENCE COLLEGE 740

#### First Semester

| Compulsory Group    | 1T1 - FINANCIAL ACCOUNTING-I |
|---------------------|------------------------------|
| Compulsory Group    | 1T2 - BUSINESS ORGANIZATION  |
| Compulsory Group    | 1T4 - BUSINESS ECONOMICS-I   |
| Compulsory Group    | 1T5 - COMPULSORY ENGLISH     |
| General Compulosry  | 1T3 - COMPANY LAW            |
| Optional Lang Group | 1T6.2 - MARATHI              |

#### Second Semester

| Compulsory Group    | BCC 2.1 - STATISTICS AND BUSINESS MATHEMATICS |
|---------------------|-----------------------------------------------|
| Compulsory Group    | BCC 2.2 - BUSINESS MANAGEMENT                 |
| Compulsory Group    | BCC 2.3 - BUSINESS ECONOMICS                  |
| Compulsory Group    | BCL 2.E - COMPULSORY ENGLISH                  |
| General Compulosry  | 2T3 - SECRETARIAL PRACTICE                    |
| Optional Lang Group | BCL 2.M - MARATHI                             |

### **Click On Fee Categories**

| 😑 🕒 Fee Details फी श्रेणी निवडून पुढे जा.                                                                                                    |
|----------------------------------------------------------------------------------------------------|
| Program Name [Code]       B.COM.(with Credits) - Regular - REGULAR - F.Y.B.Com. First Semester [BCOMM203]         College Name [Code]       ARTS,COMMERCE & SCIENCE COLLEGE 740 |
| Please choose the fee category carefully, if you choose an incorrect fee category then The University has rights to cancel your application form. Fee Categories                |
| Fee Categories Wtth Registration Fee Rs. 20/-                                                                                                    |

### **Click On Submit button**

| 重 ╞ Fee Details फी श्रेणी निव                                                         | डून पुढे जा.                                                                                              |             |
|---------------------------------------------------------------------------------------|----------------------------------------------------------------------------------------------------|-------------|
| Program Name [Code] B.COM.(with Credits) - I<br>College Name [Code] ARTS,COMMERCE & S | Regular - REGULAR - F.Y.B.Com. First Semester <mark>[BCOMM203]</mark><br>SCIENCE COLLEGE <mark>740</mark> |             |
| Please choose the fee category carefully, if you                                      | I choose an incorrect fee category then The University has rights to cancel your applica                  | ition form. |
| Fee Categories                                                                        |                                                                                                    |             |
| Fee Categories 🔹 With Reg<br>Fee Details फी श्रेणी निवडून पुढे जा.                    | istration Fee Rs. 20/-                                                                                    |             |
| Sr.No                                                                                 | Fee Head                                                                                                  | Fee Amount  |
| 1                                                                                     | Registration                                                                                              | 20          |
| Total Fee Amount                                                                      |                                                                                                    | 20          |
|                                                                                       | Submit                                                                                                    |             |

### View List Of Document for Uploading

Program Name [Code] B.A. (with Credits) - Regular - REGULAR - F.Y.B.A. Sem I [BA201] College Name [Code] SHANKARLAL AGRAWAL MAHAVIDYALAYA 558

#### **Required Documents**

You will have to submit following documents

Document

| 100 | Passing C | Certificate | of Std | 10th |
|-----|-----------|-------------|--------|------|
|-----|-----------|-------------|--------|------|

- Passing Certificate of Std 12th / Statement of Marks of Std 12th / Diploma
- Leaving Certificate.
- Certificate of Caste with Category.
- Certificate for Physically Challenged.

### Select if any other required & Click On "Submit" button

| Degree Mark List(Fourth Year/Semester IV) |
|-------------------------------------------|
| Degree Mark List(Semester X)              |
| Degree Mark List(Semester VII)            |
| EWS Certificate                           |
| Defense Service Certificate               |
| Degree Mark List(Semester VIII)           |
| Degree Mark List(Semester IX)             |
| Freedom Fighter Certificate               |
|                                           |
| Submit                                    |

### Upload all compulsory document one by one

| ≣                      | Documents/Certificates Submitting with Application Form                                                                                                    |                                                |                               |
|------------------------|----------------------------------------------------------------------------------------------------|------------------------------------------------|-------------------------------|
| Prog                   | gram Name [Code] B.COM.(with Credits) - Regular - REGULAR - F.Y.B.Com. First Semester [BCOMM203]                                                                                                    |                                                |                               |
| 0 N<br>सूचना           | lote: Student Should ensure that all the uploaded documents are scan copy of original documents.<br>1: सर्व अपलोड केलेले कागदपत्र हे ओरीजिनल (मूळ) कागदपत्रांच्या स्कॅन इमेजेस आहेत ह्याची विद्यार्थ्याने खात्री करावी. |                                                | ×                             |
| Uploa                  | ad Documents                                                                                                    |                                                |                               |
| Along                  | with the above mentioned documents you can also upload any/all of the following documents (as and when applicable)                                                                                                    |                                                |                               |
|                        |                                                                                                    |                                                |                               |
| Sr.No                  | Document                                                                                                    | Upload                                         | View                          |
| Sr.No<br>1             | Document Passing Certificate of Std 12th / Statement of Marks of Std 12th./ Diploma                                                                                                    | Upload                                         | View                          |
| <b>Sr.No</b><br>1<br>2 | Document         Passing Certificate of Std 12th / Statement of Marks of Std 12th./ Diploma         Passing Certificate of Std 10th.                                                                                    | Upload<br>LUpload<br>LUpload                   | View<br>Ø<br>Ø                |
| Sr.No 1 2 3            | Document         Passing Certificate of Std 12th / Statement of Marks of Std 12th./ Diploma         Passing Certificate of Std 10th.         Leaving Certificate.                                                       | Upload Upload Upload Upload Upload             | View                          |
| Sr.No 1 2 3 4          | Document         Passing Certificate of Std 12th / Statement of Marks of Std 12th./ Diploma         Passing Certificate of Std 10th.         Leaving Certificate.         Certificate for Physically Challenged.        | Upload  Upload  Upload  Upload  Upload  Upload | View<br>O<br>O<br>O<br>O<br>O |

### Choose Select Document and click on Upload button (Do the same process for all document uploading)

| E 🖻 Docum                            | ent Upload                                                                                                    |
|--------------------------------------|----------------------------------------------------------------------------------------------------|
| Program Name [Code]<br>Document Name | B.COM.(with Credits) - Regular - REGULAR - F.Y.B.Com. First Semester [BCOMM203]<br>Passing Certificate of Std 12th / Statement of Marks of Std 12th / Diploma |
|                                      | Upload Document : Choose File No file chosen                                                                                                    |
|                                      | Instruction : Please note that JPG , JPEG or PNG files upto size 1 MB are accepted to be uploaded in the system.                                              |

### Click On View and check all document

| ≣                          | Documents/Certificates Submitting with Application Form                                                                                                    |                                                         |      |
|----------------------------|----------------------------------------------------------------------------------------------------|---------------------------------------------------------|------|
| Pr                         | Program Name [Code] B.COM.(with Credits) - Regular - REGULAR - F.Y.B.Com. First Semester ]                                                                                                    |                                                         |      |
| <b>()</b><br>सूच           | 🕽 Note: Student Should ensure that all the uploaded documents are scan copy of original documents.<br>नूचना: सर्व अपलोड केलेले कागदपत्र हे ओरीजिनल (मूळ) कागदपत्रांच्या स्कॅन इमेजेस आहेत ह्याची विद्यार्थ्याने खात्री करावी.                                                                                                    |                                                         | ×    |
| Uplo                       | bload Documents                                                                                                    |                                                         |      |
| Alon                       | ong with the above mentioned documents you can also upload any/all of the following documents (as and when applicable)                                                                                                    |                                                         |      |
|                            |                                                                                                    |                                                         |      |
| Sr.N                       | No Document                                                                                                    | Upload                                                  | View |
| Sr.N                       | No Document Passing Certificate of Std 12th / Statement of Marks of Std 12th./ Diploma                                                                                                    | Upload<br>LUpload                                       | View |
| <b>Sr.N</b><br>1<br>2      | No         Document           Passing Certificate of Std 12th / Statement of Marks of Std 12th./ Diploma         Passing Certificate of Std 10th.                                                                                                    | Upload<br>LUpload<br>LUpload                            | View |
| <b>Sr.N</b><br>1<br>2<br>3 | No         Document           Passing Certificate of Std 12th / Statement of Marks of Std 12th / Diploma         Passing Certificate of Std 10th.           Leaving Certificate.         Leaving Certificate.                                                                                                    | Upload<br>LUpload<br>LUpload<br>LUpload                 | View |
| <b>Sr.N</b> 1 2 3 4        | No         Document           Image: Passing Certificate of Std 12th / Statement of Marks of Std 12th / Diploma         Passing Certificate of Std 12th / Statement of Marks of Std 12th / Diploma           Image: Passing Certificate of Std 10th.         Passing Certificate.           Image: Passing Certificate.         Certificate for Physically Challenged. | Upload  LUpload  Upload  Upload  Upload  Upload  Upload | View |

### Sample View Document

| Premises, Ravin  | Configuration o     | ew<br>f End Date for exporting assessment data                                   | a from ADES for a    | xamination held in            |        |                          |
|------------------|---------------------|----------------------------------------------------------------------------------|----------------------|-------------------------------|--------|--------------------------|
| Documer          | New Save Delete Res | set Select Other Event                                                           | Reset CA             | P Data Entry Lock Da          | ate    |                          |
| Documen          | Sr.No.              | Course Name                                                                      |                      | End date for Data E<br>Export | ntry & |                          |
|                  | 1 B.B.A.(with Cr    | redits) - Regular - REGULAR - FY B.B.A SEM 1                                     |                      | 17/03/2022                    | (      |                          |
| Inma (Central    | 2 B.C.C.A.(with     | Credits) - Regular - REGULAR - FY BCCA SEM I                                     |                      | 17/03/2022                    | 9      |                          |
| ame [code]       | 3 B.COM.(with C     | Credits) - Regular - REGULAR - F.Y.B.Com. First Semester                         | V Diala and Division | 17/03/2022                    |        |                          |
|                  | 4 (RETAIL MANA      | IL MANAGEMENT)(with Credits) - Regular - REGULAR - F.<br>AGEMENT) First Semester | Y.Diploma B.Voci     | 17/03/2022                    |        |                          |
|                  | 5 M.C.M.(with C     | redits) - Regular - REGULAR - MCM First Semester                                 |                      | 27/03/2022                    |        |                          |
| turlant Should   | 6 M.COM.(with (     | Credits) - Regular - DEPT - First Semester                                       |                      |                               |        |                          |
| tudent Silounu i | 7. M.COM.(with a    | Credits) - Regular - REGULAR - First Semester                                    |                      |                               | _      |                          |
| भपताङ कलल का     | 8 MCOM (Profes      | sional)(with Credits) - Regular - REGULAR - F.Y.MCOMP Fi                         | irst Semester        | 27/03/2022                    |        |                          |
|                  | 9 REGULAR - F.Y     | STRIAL RELATION & PERSONNEL MANAGEMENT)(with Cre<br>(MIRPM First Semester        | edits) - Regular -   |                               |        |                          |
|                  | 10 P.G.D.C.C.A.(v   | vith Credits) - Regular - REGULAR - F.Y. P.G.D.C.C.A. First                      | t Semester           |                               |        |                          |
| ocuments         |                     |                                                                                  |                      |                               |        |                          |
| the above me     |                     |                                                                                  |                      |                               |        | (as and when applicable) |
| Document         |                     |                                                                                  |                      | Clo                           | se     |                          |
| Passing Certil   | cate of Std 10th.   |                                                                                  |                      |                               |        |                          |
| Passing Certif   | cate of Std 12th    | / Statement of Marks of Std 12th / Diplor                                        | ma                   |                               |        |                          |

### **Click on Proceed Button**

| ≣                        | Documents/Certificates Submitting with Application Form                                                                                                    |                                    |  |  |  |  |  |
|--------------------------|----------------------------------------------------------------------------------------------------|------------------------------------|--|--|--|--|--|
| Pr                       | ram Name [Code] B.COM.(with Credits) - Regular - REGULAR - F.Y.B.Com. First Semester []                                                                                                    |                                    |  |  |  |  |  |
| <b>छ</b><br>सूच          | te: Student Should ensure that all the uploaded documents are scan copy of original documents.<br>सर्व अपलोड केलेले कागदपत्र हे ओरीजिनल (मूळ) कागदपत्रांच्या स्कॅन इमेजेस आहेत ह्याची विद्यार्थ्याने खात्री करावी. |                                    |  |  |  |  |  |
| Uplo                     | d Documents                                                                                                    |                                    |  |  |  |  |  |
| Alon                     | Along with the above mentioned documents you can also upload any/all of the following documents (as and when applicable)                                                                                           |                                    |  |  |  |  |  |
|                          |                                                                                                    |                                    |  |  |  |  |  |
| Sr.N                     | Document                                                                                                    | View                               |  |  |  |  |  |
| Sr.N                     | Document Upload Passing Certificate of Std 12th / Statement of Marks of Std 12th./ Diploma                                                                                                    | View                               |  |  |  |  |  |
| <b>Sr.N</b><br>1<br>2    | Document     Upload       Passing Certificate of Std 12th / Statement of Marks of Std 12th./ Diploma     LUpload       Passing Certificate of Std 10th.     LUpload                                                | View<br>load 🛓<br>load 🎍           |  |  |  |  |  |
| Sr.N<br>1<br>2<br>3      | Document     Upload       Passing Certificate of Std 12th / Statement of Marks of Std 12th./ Diploma     Leaving Certificate of Std 10th.       Leaving Certificate.     Leaving Certificate.                      | View<br>load 🛓<br>load 🛓           |  |  |  |  |  |
| Sr.N<br>1<br>2<br>3<br>4 | Document     Upload       Passing Certificate of Std 12th / Statement of Marks of Std 12th./ Diploma     \$\$\$\$\$\$\$\$\$\$\$\$\$\$\$\$\$\$\$\$\$\$\$\$\$\$\$\$\$\$\$\$\$\$\$\$                                  | View<br>load 🛓<br>load 🛓<br>load 🛓 |  |  |  |  |  |

### **Click On Application Fee Payment button**

| ≣       | 📂 Application Status अर्ज स्थिती                                                                                                    |                                                                                                    |                  |    |                 |            |      |   |  |
|---------|----------------------------------------------------------------------------------------------------|----------------------------------------------------------------------------------------------------|------------------|----|-----------------|------------|------|---|--|
| C(<br>अ | NGRATULATIONS! You have successfully completed t<br>भेनंदन. तुम्ही यशस्वीरीत्या अर्ज पूर्ण केला असून अर्ज क्रमांक 2 नं                                                                                                    | the application. Please Note your APPLICATION FORM no:2.<br>गेंद करा.                                                                                                    |                  |    |                 |            |      | × |  |
|         | i you want to apply for another college with same cours<br>i you want to apply for another course, just click on DA<br>ou will not be able to cancel the Application once you i<br>इमिशन फी पेमेंट बटन ला क्लिक करून ऑनलाईन पात्रता फी श्व | se, just click on DASHBOARD link then APPLY ONLINE button an<br>SHBOARD link then APPLY ONLINE button and proceed further.<br>initiate the payment process.<br>भरायची प्रक्रिया आरंभ करा. | l proceed furthe | я. |                 |            |      |   |  |
| List    | of Application                                                                                                    |                                                                                                    |                  |    |                 |            |      |   |  |
| For     | m                                                                                                    |                                                                                                    |                  |    | Application Fee | Print Exam | Edit |   |  |

| No. | College                                  | Program                                                         | Date           | Status    | Payment | Form | Document | Cancel |
|-----|------------------------------------------|-----------------------------------------------------------------|----------------|-----------|---------|------|----------|--------|
| 2   | ARTS,COMMERCE & SCIENCE COLLEGE<br>[740] | B.COM.(with Credits)-Regular-REGULAR-F.Y.B.ComFirst<br>Semester | 08-06-<br>2022 | Completed | 0       |      | de la    | Ŵ      |

### **Click On Proceed button**

| 重 🕒 Fee Details फी श्रेणी निव                                                         | डून पुढे जा.                                                                                                    |            |  |  |  |  |  |
|---------------------------------------------------------------------------------------|----------------------------------------------------------------------------------------------------|------------|--|--|--|--|--|
| Program Name [Code] B.COM.(with Credits) - I<br>College Name [Code] ARTS,COMMERCE & S | Program Name [Code]       B.COM.(with Credits) - Regular - REGULAR - F.Y.B.Com. First Semester [BCOMM203]         College Name [Code]       ARTS,COMMERCE & SCIENCE COLLEGE 740 |            |  |  |  |  |  |
| Fee Categories                                                                        |                                                                                                    |            |  |  |  |  |  |
| Fee Categories 🛛 🖲 With Reg                                                           | istration Fee Rs. 20/-                                                                                                    |            |  |  |  |  |  |
| Fee Details फी श्रेणी निवडून पुढे जा.                                                 |                                                                                                    |            |  |  |  |  |  |
| Sr.No                                                                                 | Fee Head                                                                                                    | Fee Amount |  |  |  |  |  |
| 1                                                                                     | Registration                                                                                                    | 20         |  |  |  |  |  |
| Total Fee Amount                                                                      |                                                                                                    | 20         |  |  |  |  |  |
| Total Fee Amount 20                                                                   |                                                                                                    |            |  |  |  |  |  |

### **Click On Mode of Payment**

#### Invoice and Instrument Details

Program Name [Code] B.COM.(with Credits) - Regular - REGULAR - F.Y.B.Com. First Semester [BCOMM203] College Name [Code] ARTS,COMMERCE & SCIENCE COLLEGE 740

| Invoice                                                                                                    |                                                                      |                                         |  |  |  |
|----------------------------------------------------------------------------------------------------|----------------------------------------------------------------------|-----------------------------------------|--|--|--|
| Invoice Description Invoice for Application No. 2 for B.COM.<br>Student Name D/O KSHIRSAGAR SANCHITA BHUSH | (with Credits) - Regular - REGULAR - F.Y.B.Com. First Semester<br>AN | Invoice No 1<br>Invoice Date 08/06/2022 |  |  |  |
| Sr.No                                                                                                    | Description                                                          | Amount                                  |  |  |  |
| 1                                                                                                    | Registration                                                         | 20                                      |  |  |  |
| Total Fee Amount to be Paid ( 20 )                                                                         |                                                                      | 20                                      |  |  |  |

#### Mode of Payment

| ۲ | Dnline          |  |
|---|-----------------|--|
| Ν | b Payment Made. |  |

| Sr.No     Mode of Payment     Charges       4     Not Parking     Exactle the Parking NPL45 also parking the Parking NPL45 also parking the Parking NPL45 also parking the Parking NPL45 also parking the Parking NPL45 also parking the Parking NPL45 also parking the Parking NPL45 also parking the Parking NPL45 also parking the Parking NPL45 also parking the Parking NPL45 also parking the Parking NPL45 also parking the Parking NPL45 also parking the Parking NPL45 also parking the Parking NPL45 also parking the Parking the Parking |  |
|----------------------------------------------------------------------------------------------------|--|
| 4 Net Beelves UDEC Beelv UDEC Beelv UDEC Beelv UDEC Beelv UDEC Beelv UDEC Beelv BID 42 elve serviceble Terres                                                                                                    |  |
| ror all other banks INR 15 plus applicable taxes HDFC Banks INR 18 plus applicable taxes                                                                                                    |  |
| 2 Credit Card Master /VISA 1.25% charges plus applicable Taxes                                                                                                    |  |
| 3 Debit Card Charges Below INR 2000/- 0.75 plus applicable taxes                                                                                                    |  |
| 4 Debit Card Charges Above INR 2000/- 1% plus applicable taxes                                                                                                    |  |

### Click on Declaration check box & Proceed

| Mode of Payment |                                                                  |                                                                                          |  |  |  |  |  |  |
|-----------------|------------------------------------------------------------------|------------------------------------------------------------------------------------------|--|--|--|--|--|--|
| Online          | Online                                                           |                                                                                          |  |  |  |  |  |  |
| No Payment      | Made.                                                            |                                                                                          |  |  |  |  |  |  |
| I decla         | are that, I am paying this fees with full awareness about the fa | ct that this payment is non-refundable under any circumstances whatsoever.               |  |  |  |  |  |  |
| SI.NO           | Mode of Payment                                                  | Charges                                                                                  |  |  |  |  |  |  |
| 1               | Net Banking                                                      | For all other Banks INR 15 plus applicable taxes HDFC Banks INR 18 plus applicable Taxes |  |  |  |  |  |  |
| 2               | Credit Card                                                      | Master /VISA 1.25% charges plus applicable Taxes                                         |  |  |  |  |  |  |
| 3               | Debit Card Charges Below INR 2000/-                              | 0.75 plus applicable taxes                                                               |  |  |  |  |  |  |
| 4               | Debit Card Charges Above INR 2000/-                              | 1% plus applicable taxes                                                                 |  |  |  |  |  |  |
|                 |                                                                  |                                                                                          |  |  |  |  |  |  |

1 following message is occurred on any page while paying the Admission Fee, click 'Send Anyway' button to proceed for verifying the Payment status.

The information you're about to submit is not secure Because this form is being submitted using a connection that's not secure, your information will be visible to others

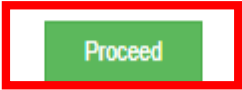

### **Click On Submit button**

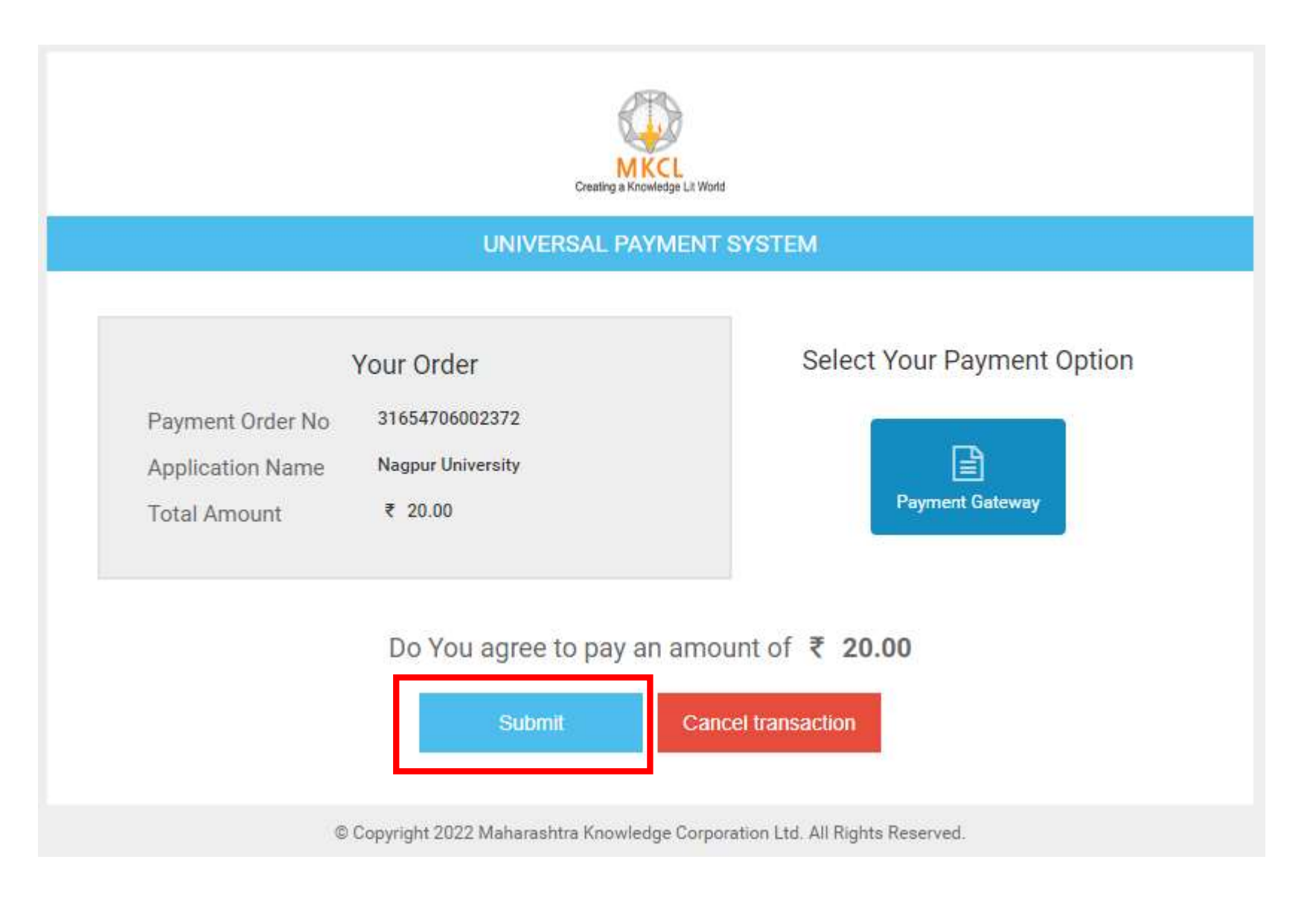

### Click On Pay Now button

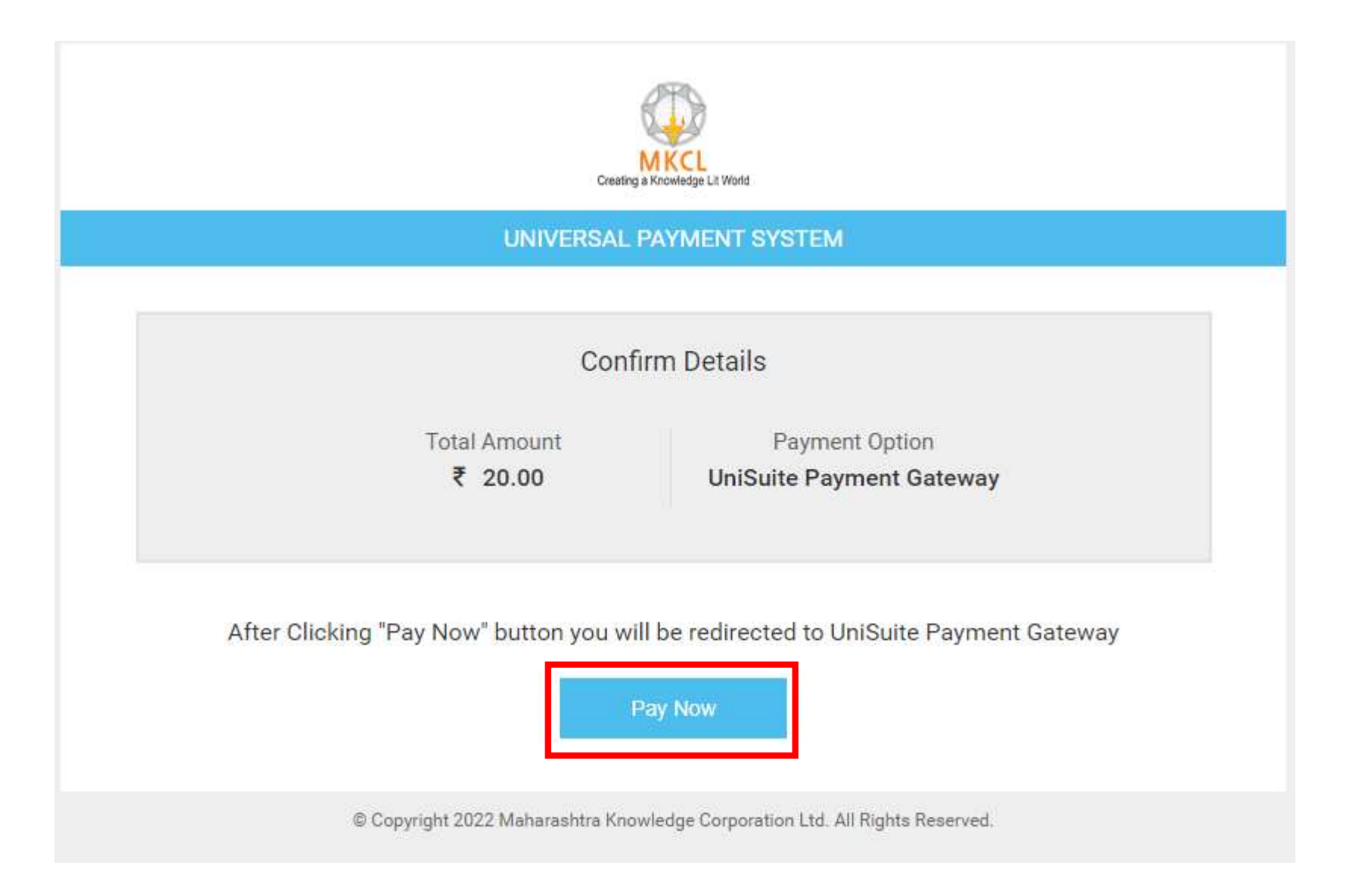

# Enter Mobile Number , Mail ID & Click on Send OTP by Email

#### Payment Summery

| Request Number : 2  |          |
|---------------------|----------|
| Total Amount        | 20.0 Rs. |
| Convenience Charges | O Rs.    |
| Discount Amount     | O Rs.    |
| Grand Total Amount: | 20.0 Rs. |

# Payee DetailsReceiving From:D/O KSHIRSAGAR SANCHITA BHUSHANColg./Dept.: [00740] - Arts Commerce And Science College ,Ashti Dist- WardhaMobile No.:Email ID:Description: 1996/06/28,D/O KSHIRSAGAR SANCHITA BHUSHAN

Particulars in Detail

(Click to view)

### Enter OTP get on Email ID & Click on Verify

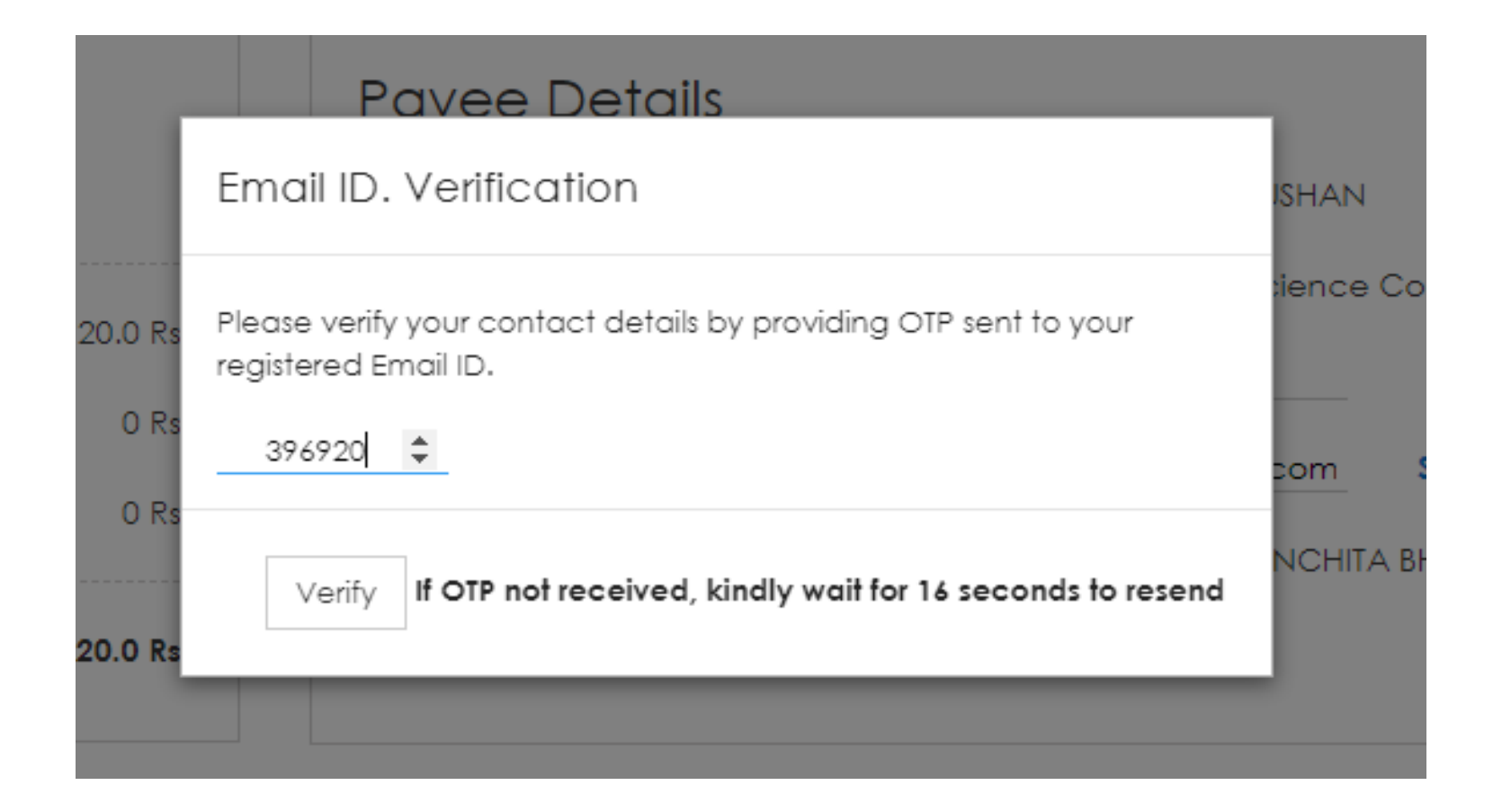

### After verified OTP click on check box & proceed

| Convenience Charges | O Rs.    | Email ID    | Verified !!!                                 |
|---------------------|----------|-------------|----------------------------------------------|
| Discount Amount     | O Rs.    | Description | : 1996/06/28,D/O KSHIRSAGAR SANCHITA BHUSHAN |
| Grand Total Amount: | 20.0 Rs. |             |                                              |
|                     |          |             |                                              |

#### Particulars in Detail

#### A Terms and Conditions

- It is the applicant responsibility to fill correct beneficiary information including account number and amount. In case the transaction rejected by Bank, the amount will be refunded to applicant bank account number provided when submitting the application to the respective department.
- During the transaction process, the applicant will receive SMS & Email alert as soon as the amount is accepted, rejected or reverted back. To receive the updates and alerts the applicant must provide correct Mobile No. & Email Address.
- It will be the sole responsibility of the applicant to verify and confirm the standard transaction charges applicable on Debit Card/Credit Card transaction which is displayed separately on the payment page. The university will not be responsible for any disputes related to the same, as these charges are levied by the respective banking or card service provider.

#### I accept all Terms and conditions.

(Click to view)

### **Read Instruction & Click on YES**

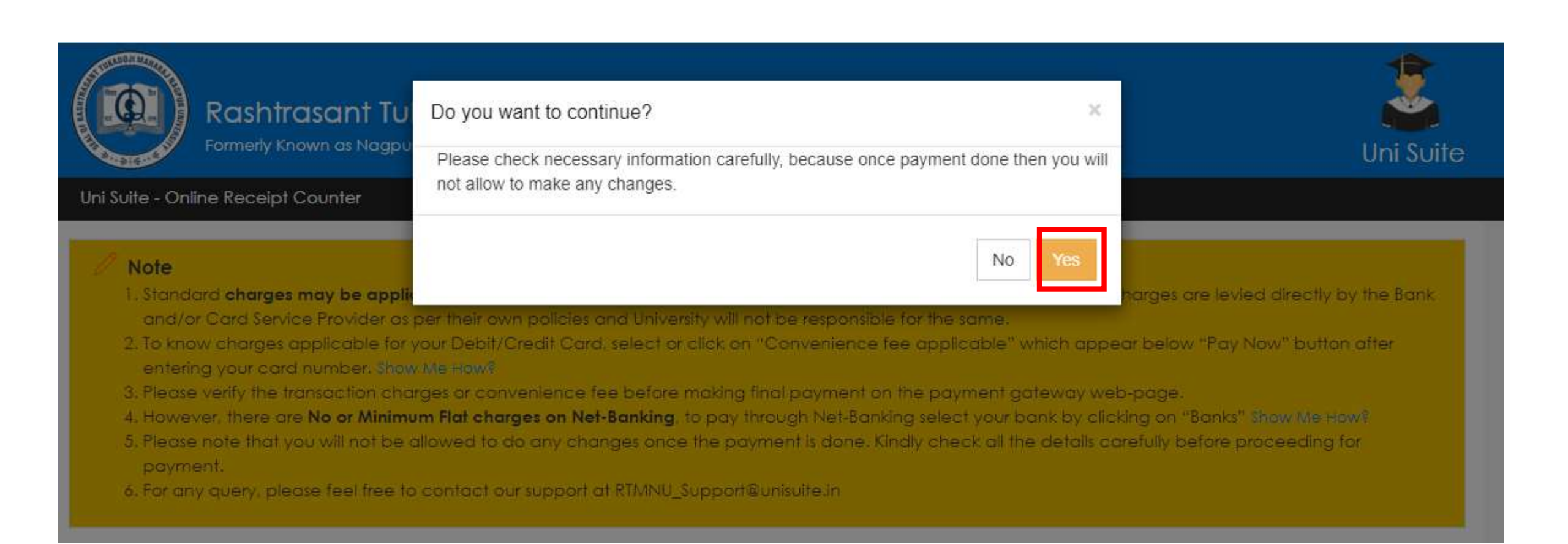

### **Read Instruction**

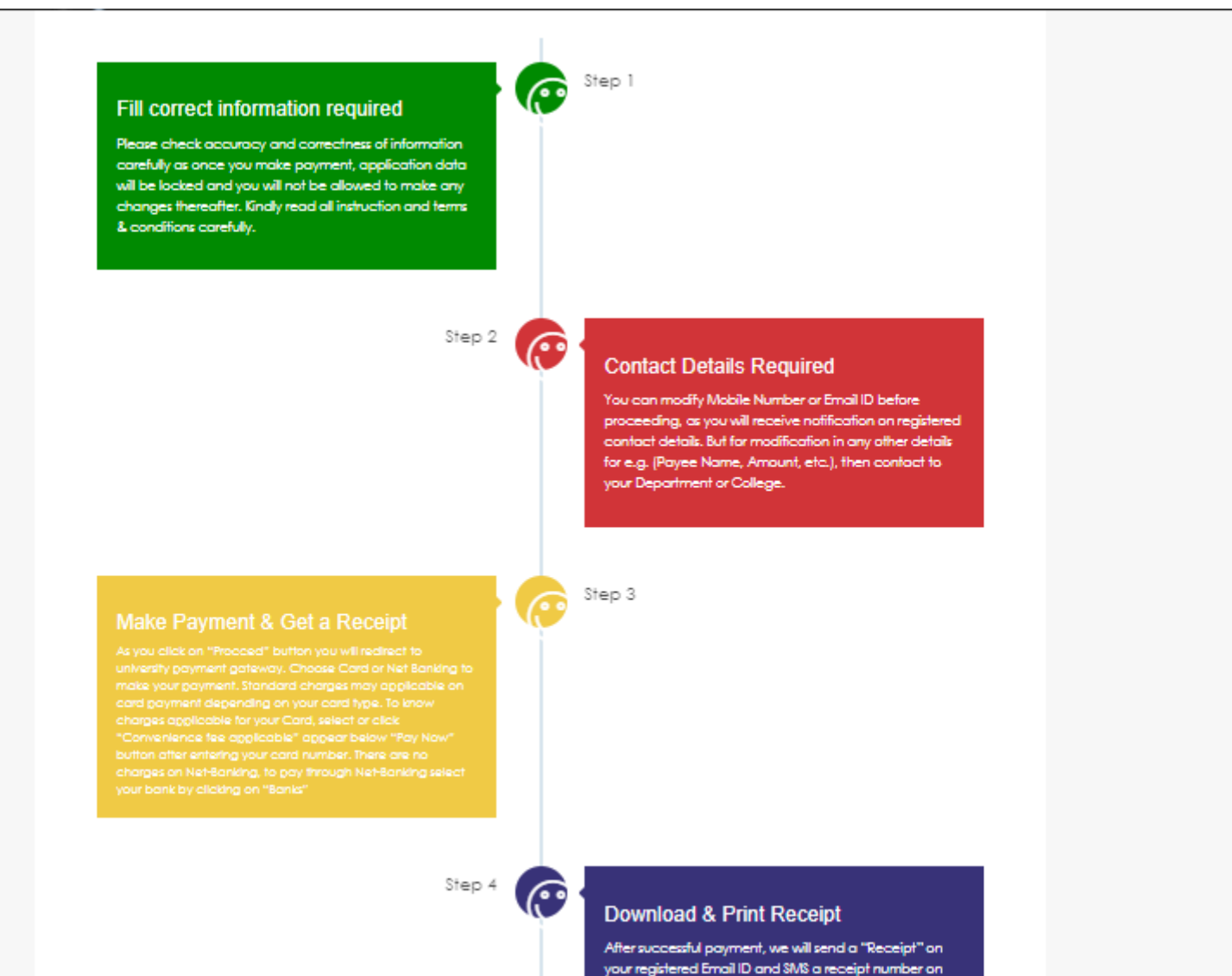

your registered mobile number.

### Click On Read & Understood

Step 4

#### Download & Print Receipt

After successful payment, we will send a "Receipt" on your registered Email ID and SMS a receipt number on your registered mobile number.

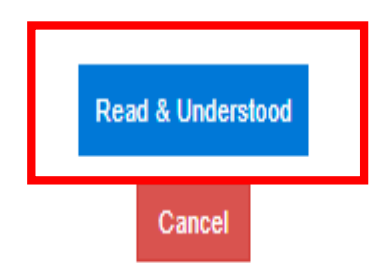

 $\bigcirc$ 

### Choose any payment option

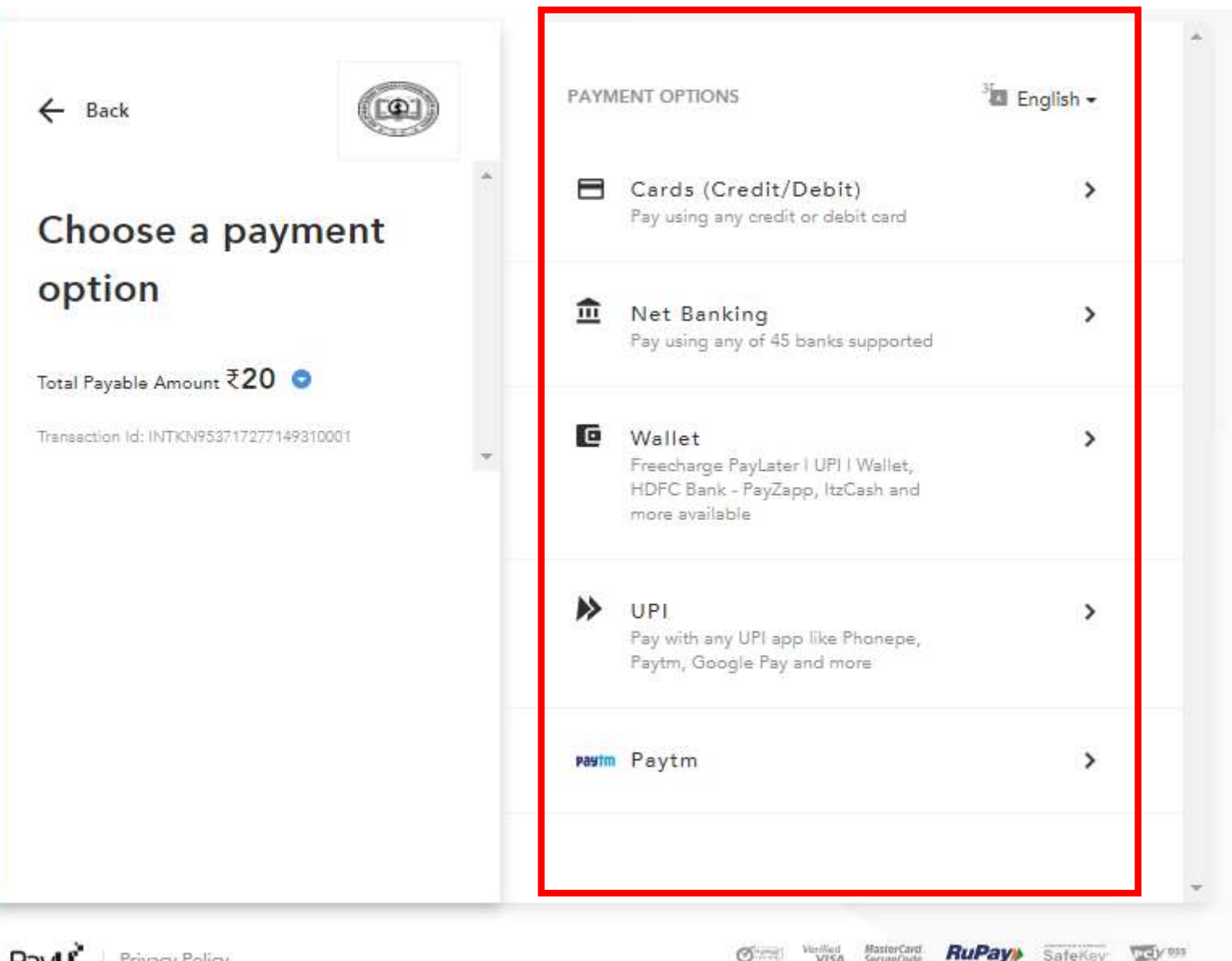

Payu Privacy Policy

### Add Details & click on proceed

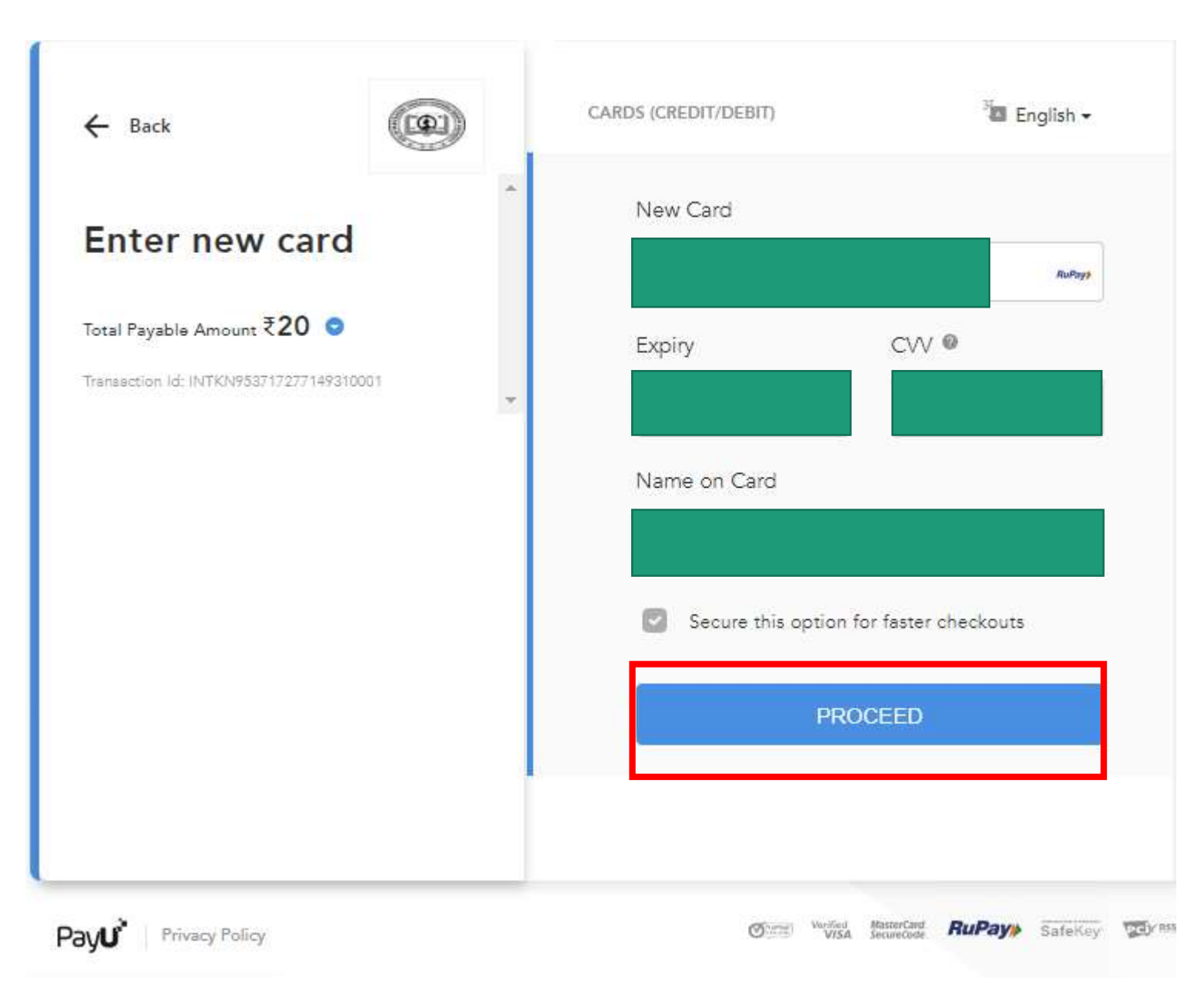

### Enter Get OTP & Click on Make Payment button

| RuPay»                    | BOI                                                                             |
|---------------------------|---------------------------------------------------------------------------------|
| Transaction Date & Time   | : 08 Jun 2022 16:43:53                                                          |
| Card Number               | : xxxx xxxx xxxx 7 <mark>9</mark> 68                                            |
| Authenticate Payment      | i i i i i i i i i i i i i i i i i i i                                           |
| We have sent an OTP to yo | ur mobile number 87xx7xxx69                                                     |
| Enter One Time Password ( | (OTD)                                                                           |
|                           | (OTF)                                                                           |
| ••••••                    | Make Payment                                                                    |
| ••••••                    | Make Payment<br>Resend OTP (01)                                                 |
| Cancel and Go back to mer | Make Payment<br>Resend OTP (01)<br>Remaining attempt: 2<br>rchant               |
| Cancel and Go back to mer | Make Payment<br>Resend OTP 01<br>Remaining attempt: 2<br>rchant<br>Make Payment |

### Click On Print for checking transaction details

| ≣ | 📂 Fee Details फी श्रेणी निवडून पुढे जा. |                      |
|---|-----------------------------------------|----------------------|
|   | Name (Contact No.)                      | SANCHITA(9130437160) |
|   | Application Form No.                    | 2                    |
|   | Transaction No.                         | 31654706002372       |
|   | Bank Reference No.                      | 814862               |
|   | Transaction Amount                      | 20                   |
|   | Transaction Date                        | 08/06/2022           |
|   | Message From Bank                       | success              |
|   |                                         | Print Proceed        |

### Check transaction details

| RASHTRASANT TUKADO<br>UNIVERSITY<br>Chhatrapati Shivaji Maharaj Adu<br>Tagore Marg, Nagpur,MH.(India) | DJI MAHARAJ NAGPUR<br>ministrative Premises, Ravindranath<br>) |  |
|----------------------------------------------------------------------------------------------------|----------------------------------------------------------------|--|
| Your Transaction details                                                                              |                                                                |  |
| Application Form No.                                                                                  | 2                                                              |  |
| Transaction No.                                                                                       | 31654706002372                                                 |  |
| Bank Reference No.                                                                                    | 814862                                                         |  |
| Transaction Amount                                                                                    | 20                                                             |  |
|                                                                                                    | 08/06/2022                                                     |  |
| Transaction Date                                                                                      | 08/00/2022                                                     |  |

### After Payment Successfully get receipt on Registered Email ID

| R               | RASHTRASANT TUKADOJI MAHARAJ NAGPUR UNIVERSITY, NAGPUR<br>Original Copy |                               |  |  |  |  |  |
|-----------------|-------------------------------------------------------------------------|-------------------------------|--|--|--|--|--|
| Receipt No      | : 814862/2223                                                           | Date : Wednesday, 8 June, 202 |  |  |  |  |  |
| Received From   | : D/O KSHIRSAGAR SANCHITA BHUSHAN                                       |                               |  |  |  |  |  |
| Narration       | : 1996/06/28,D/O KSHIRSAGAR SANCHITA BHUSHAN                            |                               |  |  |  |  |  |
| Email Address   | : sanchitakshirsagar1996@gmail.com                                      | Mobile No. : 913043716        |  |  |  |  |  |
| On Account Of   |                                                                         | Amount [Rs]                   |  |  |  |  |  |
| 1. 027A (KA-2   | )(2)(A) Registration Fees (Ph.D. /P.G. /M.ESynopsis Sub.)               | 20.0                          |  |  |  |  |  |
| 2. 027B (KA-2   | )(2)(B) Research Retention Fees (Ph.D. /P.G. /M.E.)                     | 0.0                           |  |  |  |  |  |
| 3. 027C (KA-2   | )(2)(C) Research Thesis Submission Fee (Ph.D. /P.G. /M.E.)              | 0.0                           |  |  |  |  |  |
| 4. 027D (KA-2   | )(2)(D) Application Fee For D.Litt / D.Sc                               | 0.0                           |  |  |  |  |  |
| 5. 027E (KA-2   | )(2)(E) Thesis Evaluation Fee For D.Litt / D.Sc                         | 0.0                           |  |  |  |  |  |
| 6. 027F (KA-2   | )(2)(F) Thesis Evaluation Fee For Supervisor For Ph.D                   | 0.0                           |  |  |  |  |  |
| 7. 028 (KA-2)   | 3) Immigration Fees                                                     | 0.0                           |  |  |  |  |  |
| 8. 029A (KA-2   | )(4)(A) Annual Fee                                                      | 0.0                           |  |  |  |  |  |
| 9. 030 (KA-2)(  | 5) Registration Fees For Foreigen Student                               | 0.0                           |  |  |  |  |  |
| 10. 031 (KA-2)( | 6) Provisional Certificates                                             | 0.0                           |  |  |  |  |  |
| 11. 032 (KA-2)( | 7) Migration Certificates                                               | 0.0                           |  |  |  |  |  |
| 12. 033A (KA-2  | )(8)(A) Other Certificates                                              | 0.0                           |  |  |  |  |  |
| 13. 033B (KA-2  | )(8)(B) Duplicate Degree Certificate                                    | 0.0                           |  |  |  |  |  |
| 14. 033C (KA-2  | )(8)(C) Eligibility Certificate                                         | 0.0                           |  |  |  |  |  |
| 15. 034 (KA-2)( | 9) Marksheet Fees                                                       | 0.0                           |  |  |  |  |  |
| 16. 035 (KA-2)( | 10) Late Fee / Fine                                                     | 0.0                           |  |  |  |  |  |
| 17. 036 (KA-2)  | 11) Ph.D. Course Work Fee (Per Student)                                 | 0.0                           |  |  |  |  |  |
| Subject To Reli | sation Receipt Total                                                    | 20.0                          |  |  |  |  |  |

|                 | ASHTRASANT TUKADOJI MAHARAJ NAGPUR UNIVE<br>University Copy | RSITY, NAGPUR                  |  |  |
|-----------------|-------------------------------------------------------------|--------------------------------|--|--|
| Receipt No      | : 814862/2223                                               | Date : Wednesday, 8 June, 2022 |  |  |
| Received From   | : D/O KSHIRSAGAR SANCHITA BHUSHAN                           |                                |  |  |
| Narration       | 1996/06/28,D/O KSHIRSAGAR SANCHITA BHUSHAN                  |                                |  |  |
| Email Address   | : sanchitakshirsagar1996@gmail.com                          | Mobile No. : 9130437160        |  |  |
| On Account Of   |                                                             | Amount [Rs]                    |  |  |
| 1. 027A (KA-2   | (2)(A) Registration Fees (Ph.D. /P.G. /M.ESynopsis Sub.)    | 20.00                          |  |  |
| 2. 027B (KA-2   | (2)(B) Research Retention Fees (Ph.D. /P.G. /M.E.)          | 0.00                           |  |  |
| 3. 027C (KA-2   | 2)(2)(C) Research Thesis Submission Fee (Ph.D. /P.G. /M.E.) | 0.00                           |  |  |
| 4. 027D (KA-2   | 2)(2)(D) Application Fee For D.Litt / D.Sc                  | 0.00                           |  |  |
| 5. 027E (KA-2   | (2)(E) Thesis Evaluation Fee For D.Litt / D.Sc              | 0.00                           |  |  |
| 6. 027F (KA-2   | )(2)(F) Thesis Evaluation Fee For Supervisor For Ph.D       | 0.00                           |  |  |
| 7. 028 (KA-2)   | 3) Immigration Fees                                         | 0.00                           |  |  |
| 8. 029A (KA-2   | (4)(A) Annual Fee                                           | 0.00                           |  |  |
| 9. 030 (KA-2)   | 5) Registration Fees For Foreigen Student                   | 0.00                           |  |  |
| 10. 031 (KA-2)  | 6) Provisional Certificates                                 | 0.00                           |  |  |
| 11. 032 (KA-2)  | 7) Migration Certificates                                   | 0.00                           |  |  |
| 12. 033A (KA-2  | (8)(A) Other Certificates                                   | 0.00                           |  |  |
| 13. 033B (KA-2  | (8)(B) Duplicate Degree Certificate                         | 0.00                           |  |  |
| 14. 033C (KA-2  | (8)(C) Eligibility Certificate                              | 0.00                           |  |  |
| 15. 034 (KA-2)  | 9) Marksheet Fees                                           | 0.00                           |  |  |
| 16. 035 (KA-2)  | 10) Late Fee / Fine                                         | 0.00                           |  |  |
| 17. 036 (KA-2)  | 11) Ph.D. Course Work Fee (Per Student)                     | 0.00                           |  |  |
| Subject To Reli | sation Receipt Total                                        | 20.00                          |  |  |

### **Click On Print Exam Form**

#### 🗲 Application Status अर्ज स्थिती

(f) If you want to apply for another college with same course, just click on DASHBOARD link then APPLY ONLINE button and proceed further.

- (1) If you want to apply for another course, just click on DASHBOARD link then APPLY ONLINE button and proceed further.
- You will not be able to cancel the Application once you initiate the payment process.
   ऍडमिशन फी पेमेंट बटन ला क्लिक करून ऑनलाईन पात्रता फी भरायची प्रक्रिया आरंभ करा.

#### List of Application

| Form<br>No. | College                                   | Program                                                         | Date           | Status    | Application Fee<br>Payment | Print Exam<br>Form | Edit<br>Document | Cancel |
|-------------|-------------------------------------------|-----------------------------------------------------------------|----------------|-----------|----------------------------|--------------------|------------------|--------|
| 2           | ARTS, COMMERCE & SCIENCE COLLEGE<br>[740] | B.COM.(with Credits)-Regular-REGULAR-F.Y.B.ComFirst<br>Semester | 08-06-<br>2022 | Completed | 0                          | <b>e</b>           | di s             |        |

### Sample Form

| Print Application                                                                                                   |                        |                                              |                                                                                                    |                              |                                                   |                            |                                  |                                                                                                    |                                       |  |  |
|----------------------------------------------------------------------------------------------------|------------------------|----------------------------------------------|----------------------------------------------------------------------------------------------------|------------------------------|---------------------------------------------------|----------------------------|----------------------------------|----------------------------------------------------------------------------------------------------|---------------------------------------|--|--|
| Back Print Application                                                                                              |                        |                                              |                                                                                                    |                              |                                                   |                            |                                  |                                                                                                    |                                       |  |  |
|                                                                                                    | Ch                     | RAS<br>hatrapati Shivaji M                   | ARTS,COMMERCE & SCIENCE COLLEGE (740)<br>ASTI,TALEGAON ROAD,WARDHA<br>SHTRASANT TUKADOJI MAHARAJ NAGPUR UNIVERSITY<br>4aharaj Administrative Premises, Ravindranath Tagore Marg, Nagpur,MH.(India)<br>Academic Year: 2022-2023<br>APPLICATION FORM |                              |                                                   | 1                          | Application No :<br>2<br>Regular |                                                                                                    |                                       |  |  |
| Course Applied f                                                                                                    | or : B.COM.(with Cred  | GULAR - F.Y.B.Com. First Semester (BCOMM203) |                                                                                                    |                              | PRN:                                              |                            |                                  |                                                                                                    |                                       |  |  |
| Application Date                                                                                                    | :08/06/2022            |                                              | Payment Category                                                                                                    | Payment Category :           |                                                   |                            |                                  |                                                                                                    |                                       |  |  |
| Exam Center Nar                                                                                                    | me [Code] : - [-]      |                                              |                                                                                                    |                              |                                                   |                            |                                  |                                                                                                    |                                       |  |  |
| 1.Personal Inform                                                                                                   | mation                 |                                              | D/O क्षीरसागर संचित भूषण                                                                                                    |                              |                                                   |                            |                                  |                                                                                                    |                                       |  |  |
| Candidate's Nam                                                                                                    | e(Regional) :          |                                              |                                                                                                    |                              |                                                   |                            |                                  |                                                                                                    |                                       |  |  |
| Candidate's Nam<br>Certificate :                                                                                    | e as printed on School | leaving/Passing                              | D/O KSHIRSAGAR SANCHITA BHUSHAN<br>[*This name will appear on all University records/documents]                                                                                                    |                              |                                                   |                            |                                  | A CONTRACTOR OF CONTRACTOR OF |                                       |  |  |
| Father's/Husban                                                                                                    | id's Name :            | BHUSHAN Mothe                                |                                                                                                    | er's Name :                  | CHITRA                                            | 1                          | miles and                        |                                                                                                    |                                       |  |  |
| Marital Status वैव                                                                                                  | गहिक स्थिती :          | UnMarried Mothe                              |                                                                                                    | er Tongue मातृभाषा : Marathi |                                                   | 1                          |                                  |                                                                                                    |                                       |  |  |
| Place Of Birth जन                                                                                                   | मस्थान : Nagpur        |                                              | Gender लिंग : Female                                                                                                    |                              | Date of Birth जन्मतारीख (DD/MM/YYYY) : 28/06/1996 |                            |                                  |                                                                                                    |                                       |  |  |
| Blood Group रक्त                                                                                                    | गट :                   |                                              | Religion धर्म : Hindu C                                                                                                    |                              | Country of Citizenship नागरिकत्वाचा देश : India   |                            |                                  |                                                                                                    |                                       |  |  |
| Height: Not Available         Weight: Not Available         Hemoglobin: Not Available                               |                        |                                              |                                                                                                    |                              |                                                   |                            | ble                              |                                                                                                    |                                       |  |  |
| Is Student NRI/ Foreign National : No Domicile State: Maharashtra                                                   |                        |                                              |                                                                                                    |                              |                                                   |                            | micile State: Maharashtra        |                                                                                                    |                                       |  |  |
| Address For Correspondence :                                                                                        |                        |                                              |                                                                                                    |                              |                                                   |                            |                                  |                                                                                                    |                                       |  |  |
| <b>State राज्य :</b> Mahar                                                                                          | rashtra                | District : Nagpur                            | Tehsil : Nagpur City                                                                                                    |                              | City                                              | City/Town/Village : Nagpur |                                  | Location Area : Metropolitan                                                                                                    |                                       |  |  |
| Address (House<br>no,street/area/s                                                                                  | suburb etc.) :         | Lalganj Baripura Lalg                        | anj Baripura Nagpur                                                                                                    | nj Baripura Nagpur           |                                                   |                            |                                  |                                                                                                    | Pin Code : 440002                     |  |  |
| Permanent Addre                                                                                                    | ess :                  | ·                                            |                                                                                                    |                              |                                                   |                            |                                  |                                                                                                    | · · · · · · · · · · · · · · · · · · · |  |  |
| State राज्य : Maharashtra         District : Nagpur         Tehsil : Nagpur City         City/Town/Village : Nagpur |                        |                                              |                                                                                                    |                              |                                                   |                            |                                  | Location Area : Metropolitan                                                                                                    |                                       |  |  |

Thank You